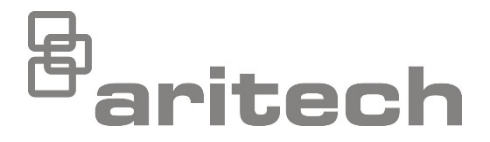

# 1X-X3 Kurulum Kılavuzu

P/N 501-419019-1-20 • ISS 29JUL21

- Telif Hakkı © 2021 Carrier. Tüm hakları saklıdır.
- Ticari markalar ve<br/>patentler1X-X3 adı ve logosu, Carrier'nin ticari markalarıdır.Bu dokümanda kullanılan diğer ticari isimler ilgili ürünün üreticilerinin<br/>veya satıcılarının ticari markaları veya tescilli ticari markaları olabilir.

 Üretici Carrier Manufacturing Poland Spòlka Z o.o., UI. Kolejowa 24, 39-100 Ropczyce, Poland.
Yetkili AB üretim temsilcisi: Carrier Fire & Security B.V., Kelvinstraat 7, 6003 DH Weert, Netherlands.

Versiyon REV 02. Bu döküman işletme kodu sürümü 1.0 ya da üstüne sahip 1X-X3 kontrol panelleri için geçerlidir.

#### Sertifikasyon

Avrupa Birliği direktifleri

CE

olduğunu beyan eder. 2012/19/EU (WEEE direktifi): Bu sembol ile işaretlenmiş ürünler Avrupa Birliğinde sınıflandırılmamış evsel atık olarak atılamazlar. Uygun geri dönüsüm için, denk bir ürün satın almanızdan sonra bu

ürünü yerel tedarikçinize iade edin veya belirlenmiş toplama noktalarına götürün. Daha fazla bilgi için bkz: <u>recyclethis.info</u>.

2014/30/EU (EMC direktifi). İs bu belgede, Carrier bu cihazın zorunlu

gerekliliklere ve 2014/30/EU Direktifinin ilgili diğer hükümlerine uvgun

2006/66/EC (pil direktifi): Bu ürün Avrupa Birliğinde sınıflandırılmamış evsel atık olarak atılamayacak bir pil içerir. Spesifik pil bilgisi için ürün dokümantasyonuna bakın. Pil bir sembol ile işaretlenmiştir, kadmiyum (Cd), kurşun (Pb) veya cıva (Hg) içerdiğini gösterebilir. Uygun geri dönüşüm için, pili tedarikçinize veya belirlenmiş toplama noktalarına götürün. Daha fazla bilgi için bkz: recyclethis.info.

İletişim bilgileri ve ürün dokümantasyonu İletişim bilgilerine erişmek veya en son ürün dokümantasyonunu indirmek için <u>firesecurityproducts.com</u> adresini ziyaret edin.

# İçindekiler

Önemli bilgiler ii

- Bölüm 1 Giriş 1 Ürün açıklaması 2 Ürün uyumluluğu 2
- Bölüm 2 Kurulum 3 Kontrol paneli kasa yerleşimi 4 Kasa kurulumu 5 Bağlantılar 7
- Bölüm 3 Konfigürasyon ve devreye alma 21 Kullanıcı arayüzü 23 Kullanıcı seviyeleri 24 Konfigürasyona genel bakış 25 Temel konfigürasyon 29 Gelişmiş konfigürasyon 35 Genişleme kartı konfigürasyonu 52 Devreye alma 55
- Bölüm 4 Bakım 59 Sistem bakımı 60 Batarya bakımı 61
- Bölüm 5 Teknik özellikler 63 Bölge teknik özellikleri 64 Giriş ve çıkış özellikleri 65 Güç kaynağı özellikleri 67 Mekanik ve çevresel özellikler 68
- Ek AKonfigürasyon ön ayarları71Giriş ve çıkış konfigürasyonu72Varsayılan gecikmeler72Temel konfigürasyon modları73Genişleme kartının fonksiyonları73
- Ek BDüzenleyici bilgiler77Avrupa standartları78Yapı ürünleri için Avrupa yönetmelikleri79
  - Dizin 81

# Önemli bilgiler

Bu, 1X-X3 Yangın Söndürme ve Yangın Alarm Kontrol Panellerine yönelik kurulum kılavuzudur. Bu ürünü çalıştırmadan önce bu talimatları ve ilgili tüm dökümanları tamamen okuyunuz.

## Yazılım uyumluluğu

Bu dökümandaki bilgiler, 1.0 ya da üstü yazılım sürümüne sahip kontrol panelleri için geçerlidir. Bu döküman, daha eski bir yazılım sürümüne sahip kontrol panellerinin kurulumu, konfigürasyonu veya kullanılması için kılavuz olarak kullanılmamalıdır. Kontrol panelinizin yazılım sürümünü nasıl kontrol edeceğinizle ilgili talimatlar için, bkz. "Konfigürasyon, yazılım ve PCB tanımlama", sayfa 51.

### Yükümlülük sınırlaması

Yasalarca izin verilen azami ölçüde, Carrier hiçbir kar veya iş fırsatı kaybından, iş kesintisinden, veri kaybından ya da başka herhangi bir dolaylı, özel, arızi veya sonuç olarak ortaya çıkan zarardan ister anlaşmaya, haksız fiile, ihmale, ürün sorumluluğuna ister başka bir nedene dayansın hiçbir sorumluluk teorisi altında sorumluk kabul etmez. Bazı yargı bölgeleri sonuç olarak ortaya çıkan veya arızi zararların hariç tutulmasına veya sınırlandırılmasına izin vermeyebileceği için yukarıda bahsi geçen sınırlandırmalar sizin için geçerli olmayabilir. Hiçbir durumda, Carrier'nin toplam yükümlülüğü ürünün satın alma fiyatını aşamaz. Bundan sonraki sınırlandırma, Carrier'nin bu tür zararların olasılığından haberdar edilip edilmediğine ve Carrier'nin herhangi bir çözümünün esas amacını gerçekleştirip gerçekleştirmediğine bakılmaksızın yürürlükteki yasalarca izin verilen azami ölçüde geçerli olacaktır.

Bu kılavuza, ilgili kanunlara ve karar yetkisine sahip yetki merciinin talimatlarına göre kurulum yapılması zorunludur.

Kılavuzun hazırlanması sırasında, içeriğinin doğruluğunu sağlamak için her önlemin alınmış olmasına karşın, Carrier, hatalar ya da eksiklikler açısından hiçbir sorumluluk kabul etmez.

# Ürün uyarıları ve feragatler

BU ÜRÜNLER NİTELİKLİ UZMANLARA SATILMAK VE NİTELİKLİ UZMANLAR TARAFINDAN MONTE EDİLMEK ÜZERE TASARLANMIŞTIR. CARRIER FIRE & SECURITY B.V., HERHANGİ BİR "YETKİLİ BAYİ" VEYA "YETKİLİ SATICI" DA DAHİL OLMAK ÜZERE ÜRÜNLERİNİ SATIN ALAN KİŞİLERİN VEYA KURULUŞLARIN YANGIN VE GÜVENLİKLE İLGİLİ ÜRÜNLERİ DOĞRU ŞEKİLDE MONTE ETMEK ÜZERE GEREKLİ EĞİTİME VEYA DENEYİME SAHİP OLDUĞU KONUSUNDA HERHANGİ BİR GARANTİ VEREMEZ.

Garanti feragatleri ve ürün güvenliğine ilişkin bilgiler hakkında daha fazla bilgi için lütfen <u>https://firesecurityproducts.com/policy/product-warning/</u> adresini ziyaret edin veya QR kodunu taratın:

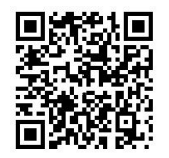

## Öneri mesajları

Öneri mesajları, istenmeyen sonuçlara neden olabilecek durumlar veya uygulamalar hakkında sizi uyarır. Bu dökümanda kullanılan öneri mesajları aşağıda gösterilmiş ve açıklanmıştır.

**UYARI:** Uyarı mesajları yaralanmaya veya ölüme neden olabilecek tehlikeler konusunda size haber verir. Bu mesajlar, yaralanmayı veya ölümü önlemek için hangi önlemlerin alınması gerektiğini söyler.

**Dikkat:** Dikkat mesajları, olası ekipman hasarı konusunda sizi haberdar eder. Bu mesajlar, hasarı önlemek için hangi önlemlerin alınması gerektiğini söyler.

**Not:** Not mesajları olası zaman veya çaba kaybı konusunda sizi haberdar eder. Kaybın nasıl önleneceğini açıklar. Notlar aynı zamanda okumanız gereken önemli bilgilere işaret etmek için kullanılır.

# Ürün sembolleri

Ürün üzerinde aşağıdaki semboller kullanılır.

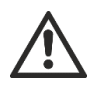

Bu sembol, sembolün yerleştirildiği yere yakın cihazı veya kontrolü çalıştırırken ya da bunların bakımını yaparken dikkatli olunması gerektiğini belirtir.

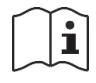

Bu sembol, sembolün yerleştirildiği yere yakın cihazı veya kontrolü çalıştırırken ya da bunların bakımını yaparken kurulum kılavuzuna bakılması gerektiğini belirtir.

# Bölüm 1 Giriş

#### Özet

Bu bölüm, kontrol paneliniz ve mevcut işletme modları ile ilgili temel bilgiler sağlar

#### İçindekiler

Ürün açıklaması 2 Ürün uyumluluğu 2

# Ürün açıklaması

1X-X3 kontrol paneli, üç yangın algılama bölgesi (Z1, Z2 ve Z3) ve tek bir yangın söndürme alanı için yangın söndürme işlemlerini kontrol eden birkaç yangın butonunu (YB) ve kontrol girişlerini sağlar.

Yangın söndürme alanına veya (seçime bağlı olarak) yangın algılama bölgelerine atanmış yangın bölgelerinin konfigürsayon detayları hakkında sistem kurulumcunuza danışın. Örneğin; bu panel yangın sirenlerini, itfaiye bağlantısını ve diğer yardımcı çıkışları etkinleştirir.

Yangın söndürme alanına veya (seçime bağlı olarak) yangın algılama bölgelerine atanmış yangın bölgelerinin konfigürsayon detayları hakkında sistem kurulumcunuza danışınız.

# Ürün uyumluluğu

Ürünler, ürün uyumluluk listesinde gösterilen kontrol panelleri ile uyumludur. Yalnızca uyumluluk listesinde belirtilen ürünlerin uygun olduğu garanti edilir.

En son ürün uyumluluk listesini indirmek için <u>firesecurityproducts.com</u> adresini ziyaret edin.

# Bölüm 2 Kurulum

#### Özet

Bu bölümde, kontrol panelinizin nasıl kurulacağı, bölgelerin, yangın ve yangın söndürme sistemi cihazlarının ve güç kaynağının nasıl bağlanacağı açıklanmaktadır.

**Not:** Bu ürün, CEN/TS 54-14 standardına (veya karşılık gelen ulusal standarda) ve diğer uygulanabilir yönetmeliklere uyan yetkili personel tarafından kurulup kullanılmalıdır.

#### İçindekiler

Kontrol paneli kasa yerleşimi 4 Kasa kurulumu. 5 Kasayı hazırlama 5 Kasayı duvara sabitleme 5 Bağlantılar 7 Önerilen kablolar 7 Bölgeleri başlatma cihazları ile bağlama 7 Girişleri bağlama 10 Çıkışları bağlama 15 Ana güç kaynağını bağlama 18 Bataryaları bağlama 19 Başka ekipmanları bağlama 20

# Kontrol paneli kasa yerleşimi

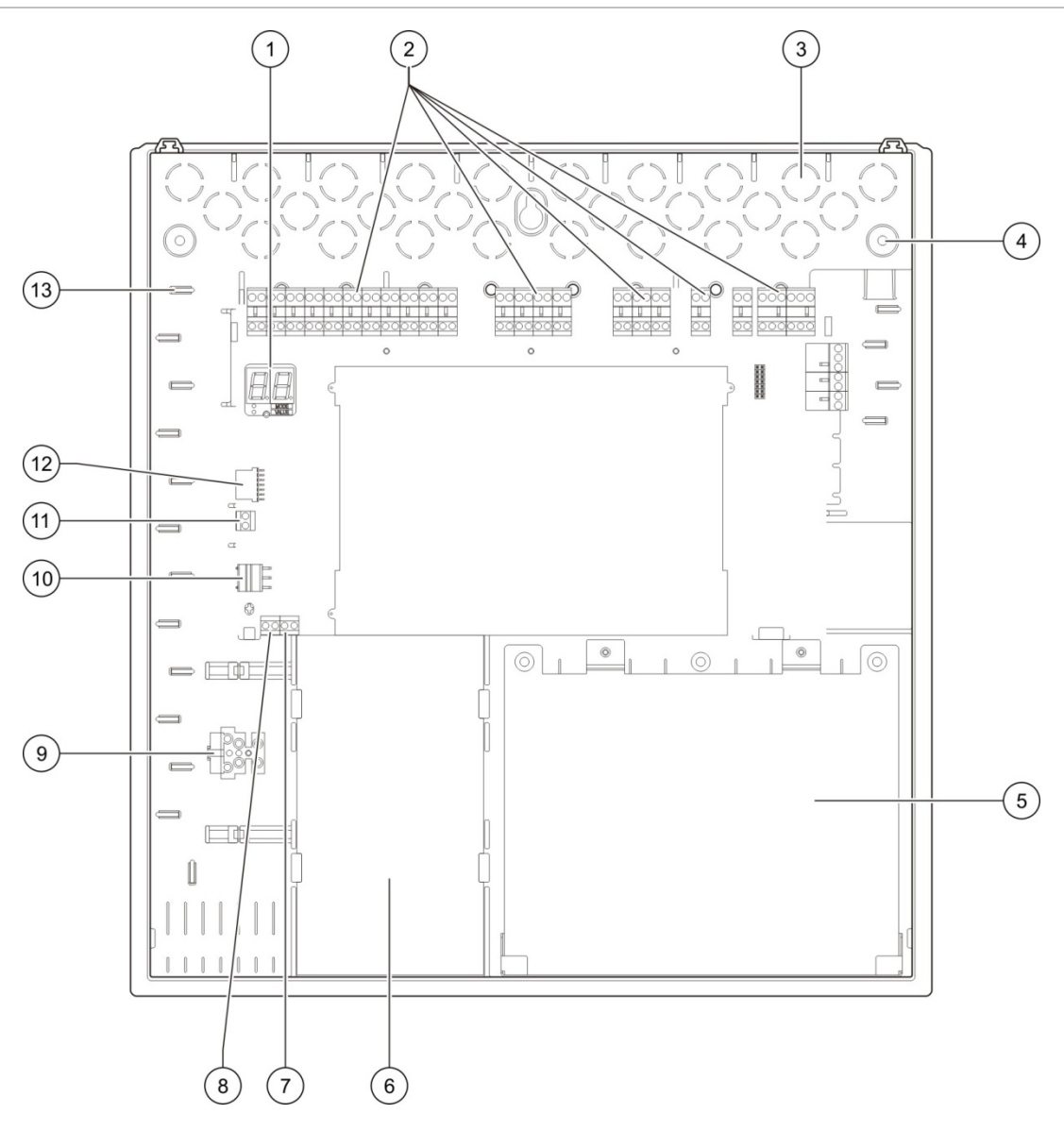

#### Şekil 1: Kontrol paneli kasa yerleşimi

- 1. Yedi bölmeli ekran
- 2. Bölge, giriş, çıkış ve röle bağlantıları
- 3. Kablo tırnakları
- 4. Montaj vidası tırnakları
- 5. Akü alanı
- 6. Güç kaynağı ünitesi
- 7. Anahtar bağlantısı (nota bakın)

- 8. YB boşaltma bağlantısı (ileride kullanmak üzere saklanacaktır)
- 9. Sigorta klemensi
- 10. Güç kaynağı bağlantısı
- 11. Akü bağlantısı
- 12. Genişleme kartı bağlantısı
- 13. Kablo tutucu

**Not:** Kontrol panelinde erişim anahtarı seçeneği bulunur. Panel anahtarı panel kapağında bulunur. Bu seçenekle, operatör kullanıcı seviyesine girmek için ya anahtar ya da şifre kullanılabilir.

# Kasa kurulumu

#### Kasayı hazırlama

Kasayı kurmadan önce, ön kapağı çıkarıp, kablo tırnaklarını kabinin üst, alt veya arka kısmından gerektiği biçimde sökün.

### Kasanın kurulum yeri

Kurulum konumunun, inşaat tozları ve molozlarından arındırılmış olduğundan ve aşırı sıcaklık aralıklarıyla nemden etkilenmediğinden emin olun. (Çalışma sıcaklığı ve bağıl nem spesifikasyonları hakkında daha fazla bilgi için bkz. "Mekanik ve çevresel özellikler", sayfa 68.)

Panelin herhangi bir engel olmaksızın kurulabilmesi ve bakımının yapılabilmesi için, yeterli zemin ve duvar boşluğu olmasını sağlayın. Kasa, kullanıcı arayüzü göz seviyesinde olacak şekilde monte edilmelidir.

Kontrol panelinin pazarınızdaki veya bölgenizdeki düzenlemelere veya kurallara uygun biçimde kurulması gerektiğini unutmayın.

#### Kasayı duvara sabitleme

Kasayı, aşağıda gösterildiği biçimde beş M4 × 30 vidasını ve beş 6 mm çaplı duvar dübelini kullanarak duvara sabitleyin.

Şekil 2: Montaj deliği konumları

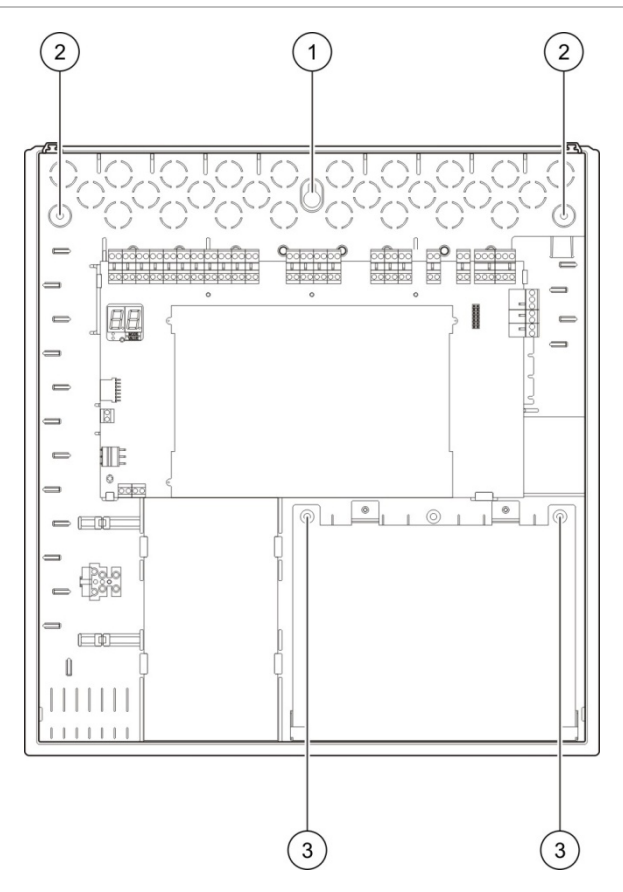

Kontrol paneli kasasını duvara sabitlemek için:

- 1. Kabini şablon olarak kullanarak delme noktalarını duvara işaretleyin.
- 2. Gerekli tüm delikleri açın ve her birine 6 mm duvar dübeli geçirin.
- 3. (1) konumuna bir vida takın ve kabini bu vidaya asın.
- 4. Vidaları (2) yerlerine takın ve sıkıştırın.
- 5. Vidaları (3) konumuna takın ve sıkıştırın.
- 6. (1) konumundaki vidayı sıkıştırın.

# Bağlantılar

**UYARI:** Elektrik çarpma tehlikesi. Elektrik nedeniyle oluşabilecek kişisel yaralanmaları veya ölümü önlemek için, kontrol paneli şebeke gücüne bağlıyken, hiçbir kontrol paneli ya da sistem bağlantısı yapmayın.

## Önerilen kablolar

En iyi sistem performansı için önerilen kablolar aşağıdaki tabloda gösterilmektedir.

|  | Tablo | 1: | Önerilen | kablolar |
|--|-------|----|----------|----------|
|--|-------|----|----------|----------|

| Kablo                                            | Kablo açıklaması                                                               | Maksimum kablo<br>uzunluğu |
|--------------------------------------------------|--------------------------------------------------------------------------------|----------------------------|
| Besleme kablosu                                  | 3 x 1,5 mm <sup>2</sup>                                                        | Mevcut Değil               |
| Bölge kablosu (karışık bölge)                    | 12 ila 26 AWG (0,13 ila 3,31 mm²)<br>Çift bükümlü (maks. 40 $\Omega$ / 500 nF) | 2 km                       |
| Bölge kablosu (otomatik veya<br>manuel bölgeler) | 12 ila 26 AWG (0,13 ila 3,31 mm²)<br>Çift bükümlü (maks. 55 Ω / 500 nF)        | 2 km                       |

**Not:** Diğer kablo tipleri, sahaya özel EMI koşullarına ve kurulum testine bağlı olarak kullanılabilir.

Kontrol paneli dolabında düzgün ve güvenli bağlantılar sağlamak için 20 mm kablo rekoru kullanın. Tüm kablolar, hareketi ortadan kaldırmak için, kasa muhafazasında kablo kılavuzları boyunca geçirilmelidir.

### Bölgeleri başlatma cihazları ile bağlama

#### Bölge konfigürasyonu

Kontrol panelinde, kontrol paneli PC kartında yangın söndürme alanını tanımlamak üzere Z1, Z2 ve Z3 olarak işaretli üç yangın algılama bölgesi bulunur.

Varsayılan olarak, Z1 ve Z2 yangın söndürme alanını kapsar ve bir yangın söndürme olayının otomatik algılaması için konfigüre edilmiştir. (Her iki bölge, yangın söndürme olayını algılamak için yangın alarmı durumunda olmalıdır.) Z3 için varsayılan konfigürasyon, karışık bir bölge (otomatik veya manuel yangın alarmı algılamasını kullanan) olarak standart yangın algılamasını sağlar.

Yangın söndürme alanı konfigürasyonunu değiştirme ile ilgili talimatlar için, bkz. "Yangın söndürme bölgeleri", sayfa 41. Aşağıdaki seçenekler kullanılabilir.

**Seçenek 1 – Z1.** Z1'deki bir alarm, yangın söndürme olayını başlatır. Kontrol paneli, her ikisi karışık bölgeler olarak Z2 ve Z3 için standart yangın algılamasını sunar.

**Seçenek 2 – Z1 ve Z2.** Bu, varsayılan konfigürasyondur). Hem Z1 hem de Z2, yangın söndürme olayını başlatmak için alarm durumunda olmalıdır. Z3, karışık bir bölge olarak standart yangın algılamasını sağlar.

**Seçenek 3 – Z1, Z2 ve Z3.** Her üç bölge, yangın söndürme alanını kapsar. İki bölgenin herhangi birindeki bir alarm, yangın söndürme olayını başlatır. Bölgelerin hiçbiri standart yangın algılama fonksiyonunu sunmaz.

#### Bölgeleri bağlama

Şekil 3 Aşağıda varsayılan konfigürasyonun bağlantıları gösterilmektedir (seçenek 2).

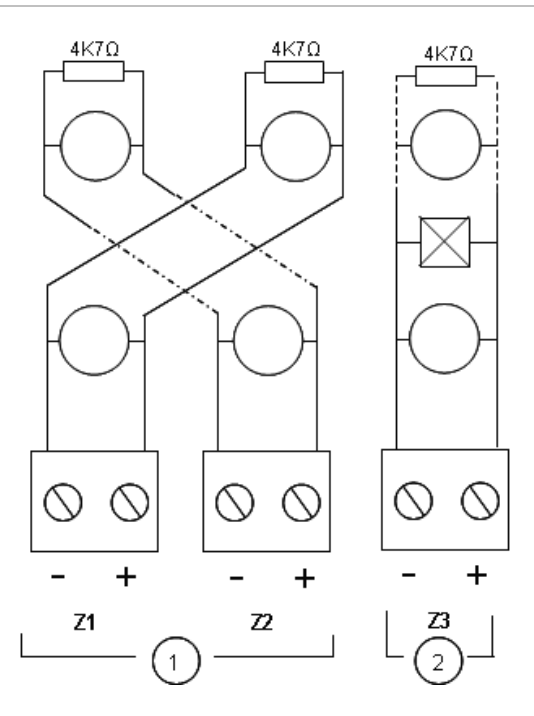

Şekil 3: Varsayılan konfigürasyon için bölgeleri bağlama

#### 1. Yangın söndürme alanındaki bölgeler

2. Standart (karışık) yangın algılama bölgesi

#### Hat direnci

Hat direnci, aşağıdaki tabloda gösterilmektedir.

| Bölge tipi        | Direnç     |
|-------------------|------------|
| Karışık algılama  | 40 Ω maks. |
| Otomatik algılama | 55 Ω maks. |
| Manuel algılama   | 55 Ω maks. |

#### Hat direncini ölçmek için:

- 1. Tüm bölge cihazlarının bağlantılarını kesin.
- 2. Bölge hattının sonunda bir kısa devre oluşturun.
- 3. Pozitif ve negatif hatlar arasındaki direnci bir multimetreyle ölçün.

#### Bölgeleri sonlandırma

Bölge ister kullanılsın ister kullanılmasın, her zaman bölge sonlandırması gereklidir. Sonlandırmanın tipi aşağıda gösterildiği gibi kuruluma bağlıdır.

| Kurulum tipi | Sonlandırma                                  |  |
|--------------|----------------------------------------------|--|
| EN 54-2      | 4,7 kΩ, %5, 1/4 W hat sonu direnci           |  |
| BS 5839-1    | Aktif hat sonu cihazı (aşağıdaki nota bakın) |  |
|              |                                              |  |

#### Tablo 3: Bölge sonlandırma

**Not:** BS 5839-1 kurulumları için, aktif bir hat sonu cihazı takılmalıdır (hat sonu direnci yerine). Kullanılmayan bölgeler, aktif bir hat sonu cihazıyla sonlandırılmalı veya pasif hat sonu olarak konfigüre edilip 4,7 k $\Omega$ , %5, 1/4 W hat sonu direnciyle sonlandırılmalıdır.

Bölge sonlandırma tipi, bölge bölge temelinde konfigüre edilebilir. Bkz. "Bölge konfigürasyonu", sayfa 47. Gelişmiş kurucu kullanıcı seviyesi erişimi gereklidir.

#### Yangın dedektörlerini bağlama

Dedektörleri, Şekil 3, sayfa 8 bölümünde gösterildiği gibi bağlayın.

Panel, konvansiyonel dedektörleri destekler. Optimum çalışmayı garanti etmek için, uyumluluk listesinde belirtilen dedektörleri kullanın. Yangın dedektörleri hakkında daha fazla bilgi için, bkz. Bölüm 5 "Teknik özellikler", sayfa 63.

#### Yangın butonlarını bağlama

Yangın alarmı yangın butonlarını paralel bağlayın. Her yangın bölgesi, en fazla 32 yangın butonu destekleyebilir.

Yangın algılama için kullanılan bölgelerde, manuel yangın butonlarının aktivasyon için normalde açık (NO) kontakla seri takılmış bir dirence sahip olması gerekir. Bu, kısa devre arızasını rapor etmeyi önler ve empedansa bağlı olarak alarm tipinin (otomatik veya manuel) tanımlanmasına olanak verir.

Yangın söndürme alanı için kullanılan bölgelerde, alarmlar her zaman otomatik olarak (dedektör) rapor edilir. Bir kısa devre arızasını önlemek için seri bir empedans da gereklidir.

Gereken direnç, aşağıda tabloda gösterildiği gibi bölge tipine bağlıdır.

| rabio 4. rangin alarını yangın batona anonş degenen |  |  |
|-----------------------------------------------------|--|--|
| Direnç [1]                                          |  |  |
| 100 Ω                                               |  |  |
| 100 ila 680 Ω                                       |  |  |
|                                                     |  |  |

Tablo 4: Yangın alarmı yangın butonu direnç değerleri

[1] Direnç, minimum 1 W değerinde olmalıdır.

# Girişleri bağlama

#### Giriş işlevselliği

Her kontrol panelinin PCB üzerinde IN1'den IN8'e kadar işaretlenmiş sekiz girişi vardır. Giriş fonksiyonları aşağıdaki tabloda gösterilmektedir.

| Giriş | Fonksiyon                                | Süpervizyon     |
|-------|------------------------------------------|-----------------|
| IN1   | Yangın söndürme başlat yangın butonu     | Süpervize       |
| IN2   | Yangın söndürme beklet yangın butonu     | Süpervize       |
| IN3   | Yangın söndürme iptal yangın butonu      | Süpervize       |
| IN4   | Yalnızca manuel mod etkinleştirme cihazı | Süpervize değil |
| IN5   | Düşük basınç göstergesi                  | Süpervize       |
| IN6   | Söndürücü akışı                          | Süpervize       |
| IN7   | Güvenlik kapısı arıza izleme             | Süpervize       |
| IN8   | Uzaktan resetleme                        | Süpervize değil |

#### Tablo 5: Giriş fonksiyonları

#### Giriş sonlandırma

Yalnızca süpervize girişler, sonlandırma için 15 kΩ, %5, 1/4 W hat sonu direnci gerektirir. Bir süpervize giriş kullanılmazsa, kullanılmayan klemensleri üzerine hat sonu direnci takılmalıdır.

#### Girişleri bağlama

IN1 ile IN8 arasındaki girişleri aşağıdaki şekilde bağlayın.

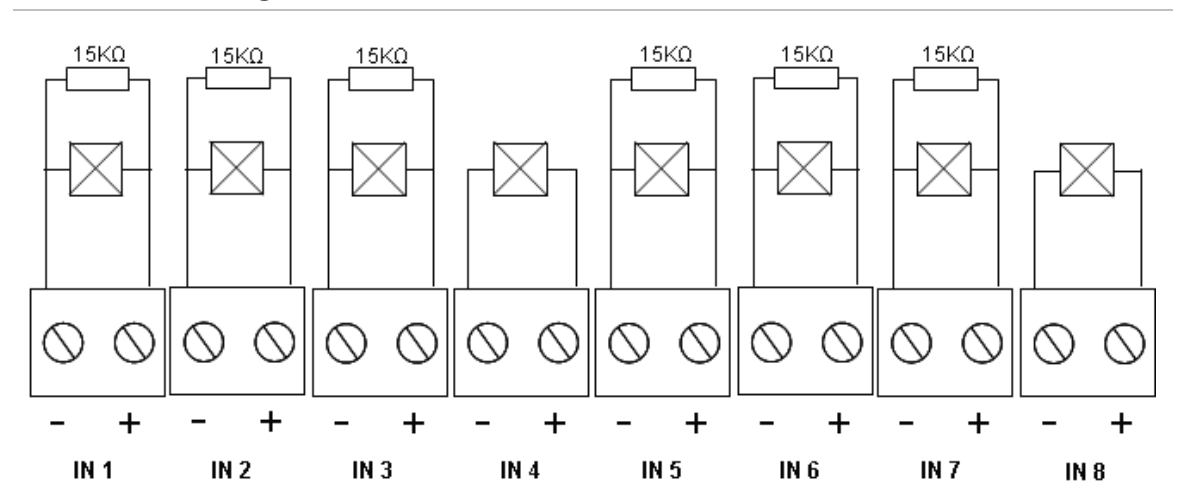

#### Şekil 4: Girişleri bağlama

Giriş devresi parametreleri için, bkz. "Giriş ve çıkış özellikleri" başlığı, sayfa 65.

#### Yangın söndürme sistemi yangın butonlarını bağlama

Yangın butonu girişleri, 100 ve 620  $\Omega$ , 2 W arasında bir aktivasyon empedansı gerektirir. Bunlar, normalde açık (NO) kontak ile seri olarak bağlanır. 15 k $\Omega$  bir hat sonu direnci gereklidir.

Yangın söndürme iptal veya yangın söndürme bekletme yangın butonları etkinleştirildiğinde, kontrol paneli ana kart üzerindeki ilgili röle çıkışını etkinleştirir.

**Not:** YB Bekletme arızaları ve YB İptal arızaları panelin yangın söndürme aktivasyon durumuna girmesini önler (can güvenliği sorunlarından dolayı) ve aktüatörün etkinleştirilmesini engeller (ekipmanların korunmasını sağlamak için).

Yangın söndürme sistemi, üç yangın butonu (YB) tipini destekler:

- YB Başlatma
- YB Bekletme
- YB İptal

Her YB tipinin açıklaması şu şekildedir.

**YB Başlatma.** Yangın söndürme süreci başlatılır. Panel beklemedeyken, yangın söndürme ön aktivasyonu veya yangın alarmı durumu, bu cihazın aktivasyonu paneli yangın söndürme aktivasyon durumuna getirir.

Kontrol paneli, yangın söndürme aktivasyon durumuna girilmesi durumunda tüm aktüatör gecikmelerini göz ardı edecek ve aktüatörü hemen etkinleştirecek biçimde konfigüre edilebilir. Bunu konfigüre etmek için, "YB Başlatma için Aktüatör Gecikmesi" seçeneğini OFF (KAPALI) olarak ayarlayın.

**YB Bekletme.** Yangın söndürme süreci bekletilir. Panel yangın söndürme aktivasyonu durumundayken, aktüatör çıkışı, YB Bekletme cihazı etkinleştirilmişken (sürekli olarak) etkinleştirilmez. YB Bekletme girişi, iki farklı kullanım modu için konfigüre edilebilir.

Mod A: YB Bekletme aktive edildiğinde, aktüatör gecikmesi geriye sayımı devam eder ancak panelin yangın söndürme aktivasyonu durumuna girmesi engellenir. YB Bekletme devre dışı bırakıldığında, gecikme geriye sayımı, panelin yangın söndürme aktivasyonu durumuna ne zaman gireceğini belirler.

A Modunda, YB Bekletme aktivasyonu, panel manuel olarak resetlenene kadar açık kalan YB Bekletme LED'ini açar. Sarı Ön Aktivasyon LED'i, panelin yangın söndürme aktivasyonu durumuna girmesinin engellendiğini göstermek üzere yanıp söner. YB Bekletme açıkken, Ön Aktivasyon LED'i yanıp söner, YB Bekletme kapalıyken kapanır.

Mod B: YB Bekletme aktive edildiğinde, aktüatör gecikmesi geriye sayımı, yangın söndürme boşaltma sürecini beklemeye alarak durur. Yangın söndürme boşaltma süreci beklemedeyken sirenler özel bir ses sinyali yayar (1 saniye açık, 4 saniye kapalı). YB Bekletme devre dışı bırakıldığında, gecikme geriye sayımı yeniden başlar ve sirenin çalma şekli yangın söndürme aktivasyonu için konfigüre edilmiş tona geçer. YB Bekletme cihazı devre dışı bırakıldığında YB Bekletme LED'i kapanır. YB Bekletme işletim modunu ayarlama ile ilgili talimatlar için, bkz. "Bekletme modu", sayfa 39.

**YB İptal.** Yangın söndürme sürecini iptal eder. Bekleme sırasında, yangın söndürme ön aktivasyonu, yangın söndürme aktivasyonu ve yangın alarmı durumları, YB İptal cihazının aktive edilmesi, YB İptal cihazı devre dışı bırakılana ve kontrol paneli resetlenene kadar yangın söndürme sürecini engeller.

#### Yalnızca manuel mod kontrolü için harici bir cihazı bağlama

Kontrol paneli yalnızca manuel moddayken, yangın söndürme süreci YB Başlatma cihazı kullanılarak yalnızca manuel olarak başlatılabilir. Yangın algılama bölgeleri tarafından rapor edilen otomatik yangın söndürme olayları, yangın söndürme aktivasyonu için devre dışı bırakılır.

Kullanıcı arayüzü uygulamanız için uygun olmadığında veya uzaktan kontrol gerektiğinde, bu modda çalıştırma kullanılabilir.

Paneli bu moda geçirmek için yalnızca manuel mod giriş cihazı kullanılır. Yalnızca manuel mod giriş cihazını bağlamaya ek olarak, "Yalnızca manuel mod lokal" seçeneğini OFF (KAPALI) olarak ayarlayarak sisteminizi konfigüre etmeniz gerekir.

AB düzenlemeleri ve yönetmelikleri, bu fonksiyona erişimi kontrol etmek üzere bir panel anahtarının kullanılmasını gerektirir.

Süpervize olmayan bu giriş için gereken empedans değerleri için, bkz. "Giriş ve çıkış özellikleri" başlığı, sayfa 65.

#### Düşük basınç gösterge anahtarını bağlama

Söndürücü kabının düşük basıncını algılamak için düşük basınç göstergesini kullanın.

"Basınç anahtarı tipi" seçeneği, açıkken veya kapalıyken cihazın düşük basıncı algılayıp algılamayacağını belirler. Cihaz bekleme durumundayken (normalde açık ya da normalde kapalı), giriş düşük basınç olarak yorumlanmamalıdır. Varsayılan ayar normalde kapalı (NC) şeklindedir. Bu, anahtar açıkken düşük basınç arıza durumuna neden olur.

"Giriş ve çıkış özellikleri" başlığında sayfa 65, basınç gösterge cihazının empedansı ile düşük basınç arızası arasında nasıl bir alaka olduğunu gösterir.

#### Söndürücü akış cihazının bağlanması

Söndürücünün kabından yangın söndürme alanına boşaltıldığını algılayan bir cihaz bağlamak için, söndürücü akış girişini kullanın.

**Not:** Bir cihazı söndürücü akışı girişine bağlamadan önce, cihazın, "Giriş ve çıkış özellikleri" başlığında sayfa 65 belirtilen, gerekli kontrol paneli giriş empedansı seviyeleri ile uyumlu olduğundan emin olun.

"Söndürücü akışı" seçeneği, bu cihazın fonksiyonlarını tanımlamanıza olanak verir. Ayrıntıları burada görebilirsiniz.

Söndürücü akışı seçeneği OFF (KAPALI) olarak ayarlandığında, aktüatör çıkışı aktive edildiğinde panel, söndürücü boşaltma durumuna girer. Panel, bu duruma girmek için akış onayına gerek duymaz. Söndürücü akışı devresi gösterim amacıyla çalışmaya devam eder. Söndürücü akışı cihazı, önce yangın söndürme aktivasyonu durumuna girmeden (yani, bir yangın söndürme olayı algılandığında) boşaltma durumuna girmeyecektir.

Söndürücü akışı seçeneği ON (AÇIK) olarak ayarlandığında, söndürücü akışı cihazı aktive edildikten sonra, kontrol paneli herhangi bir durumdan söndürücü boşaltma durumuna girebilir. Söndürücü boşaltma durumunda, panel, *aktüatör çıkışı hariç olmak üzere* tüm ilgili çıkışları etkinleştirir.

Aynı zamanda, bir yangın alarmı algılanmasa bile, panel, yangın alarmı yangın rölesi ile rapor edilebilecek biçimde yangın alarmı durumuna girer.

#### Bir güvenlik kapısı arıza izleme cihazının bağlanması

Güvenlik kapısı arıza izleme girişi panelin, yangın söndürme alanındaki bir kapıyı izlemesine olanak verir. İzlenen kapı, bir *güvenlik kapısı* olur.

Bir güvenlik kapısı arızası, panel geçerli işletim modundayken kapının, boşaltma sürecini engelleyen bir konumda olduğu anlamına gelir. Bir güvenlik kapısı arızası, panelin yangın söndürme aktivasyonu durumuna girmesini önler (can güvenliği sorunlarından dolayı) ve aktüatörün etkinleştirilmesini engeller (ekipmanların korunmasını sağlamak için).

Panel yalnızca manuel moddayken, güvenlik kapısı açık olmalıdır. Kapalı kapı sinyali arıza olarak yorumlanır.

Panel manuel-otomatik moddayken, güvenlik kapısı kapalı olmalıdır. Açık kapı sinyali arıza olarak yorumlanır.

Panel bir güvenlik kapısı izleme sinyalini arıza olarak yorumlamadan önce bir gecikme konfigüre edebilirsiniz. Bu, rutin trafik için kapının anlık olarak açılmasına veya kapanmasına izin verir. Panel yangın söndürme aktivasyonu veya söndürücü boşaltma durumlarına girdiğinde gecikme göz ardı edilir.

Kontrol paneli, varsayılan olarak, bu izleme fonksiyonunu kullanmayan temel uygulamalar için konfigüre edilmiştir. Kurulumunuz buna gereksinim duyuyorsa, "Güvenlik kapısı izleme" seçeneğini ON (AÇIK) olarak ayarlayarak ve "Güvenlik kapısı arıza gecikmesini" 10 ve 90 saniye arasında ayarlayarak bu fonksiyonu etkinleştirin. Fonksiyonun kullanım ayrıntılarını burada görebilirsiniz.

Panel yangın söndürme aktivasyonu veya söndürücü boşaltma durumunda değilken:

- Manuel-otomatik modda, kapı açıksa ve kapı arızası gecikmesi sona ererse panel bir arıza rapor eder.
- Yalnızca manuel modda, kapı kapalıysa ve kapı arızası gecikmesi sona ererse panel bir arıza rapor eder.

Sistem yangın söndürme aktivasyonu veya söndürücü boşaltma durumlarındayken, hangi işletim modu olduğu önemli olmaksızın kapı açıksa panel bir arıza rapor eder.

#### Uzaktan resetleme cihazını bağlama

Uzaktan resetleme girişi, kontrol panelinin uzak bir konumdan resetlenmesine olanak verir. Reset işlemi, kontrol paneli kullanıcı arayüzündeki Reset butonunu kullanma ile aynıdır.

AB düzenlemeleri ve yönetmelikleri, bu fonksiyona erişimi kontrol etmek üzere bir panel anahtarının kullanılmasını gerektirir.

Giriş cihazı devre dışı durumdan etkin duruma geçtiğinde uzaktan resetleme çalıştırılır. Süpervize olmayan bu girişin empedans değerleri için, bkz. "Giriş ve çıkış özellikleri" başlığı, sayfa 65.

# Çıkışları bağlama

#### Çıkış fonksiyonları

Her kontrol panelinin OUT1'den OUT8'e kadar işaretlenmiş sekiz çıkışı vardır. Çıkış fonksiyonları aşağıda, Tablo 6 içerisinde gösterilmektedir.

| Çıkış | Fonksiyon                                                   | Tip ve durum                                                                                   |
|-------|-------------------------------------------------------------|------------------------------------------------------------------------------------------------|
| OUT1  | Yangın söndürme beklet yangın butonu                        | Voltajsız (süpervize olmayan çıkış)<br>Bekletme etkin değil = açık<br>Bekletme etkin = kapalı  |
| OUT2  | Yangın söndürme iptal yangın butonu                         | Voltajsız (süpervize olmayan çıkış)<br>İptal etkin değil = açık<br>İptal etkin = kapalı        |
| OUT3  | Yalnızca manuel mod                                         | Voltajsız (süpervize olmayan çıkış)<br>Manuel-otomatik = açık<br>Yalnızca manuel = kapalı      |
| OUT4  | Söndürücü boşaltma                                          | Voltajsız (süpervize olmayan çıkış)<br>Boşaltma durumu etkin değil = açık<br>Boşaltma = kapalı |
| OUT5  | Yangın sirenleri                                            | Süpervize (standart)<br>Kapalı = −11 VDC (süpervizyon)<br>Açık = +24 VDC                       |
| OUT6  | Yangın söndürme sirenleri                                   | Süpervize (standart)<br>Kapalı = −11 VDC (süpervizyon)<br>Açık = +24 VDC                       |
| OUT7  | Söndürücü boşaltma optik uyarı panelleri<br>veya işaretleri | Süpervize (standart)<br>Kapalı = −11 VDC (süpervizyon)<br>Açık = +24 VDC                       |
| OUT8  | Yangın söndürme aktüatörü                                   | Süpervize (yangın söndürme HS)<br>Kapalı = −11 VDC (süpervizyon)<br>Açık = +24 VDC             |

Tablo 6: Çıkış fonksiyonları

#### Voltajsız çıkışları bağlama

Bu çıkışılar, voltajsız, izole edilmiş, süpervize olmayan anahtar fonksiyonları sağlamak için bir rölenin normalde açık (NO) ve ortak (C) klemensleri kullanır. Çıkış beklemedeyken NO ve C klemensleri açıktır. Çıkış etkinleştirildiğinde, röle NO ve C klemenslerini kapatacak şekilde değişir.

Her etkin çıkış için maksimum değer 30 VDC'de 2 A'dir.

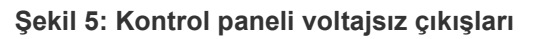

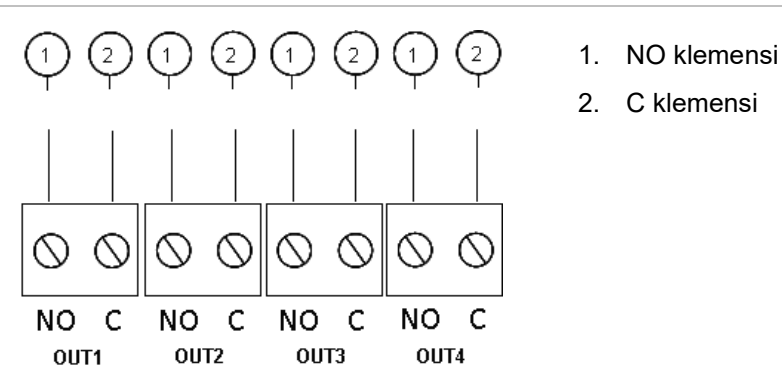

#### Standart süpervize çıkışları bağlama

Tüm standart süpervize çıkışlar, kablo sorunlarının (açık veya kısa devre) uygun biçimde algılanması için 15 k $\Omega$ , %5, 1/4 W hat sonu direnci gerektirir. Bir çıkış kullanılmıyorsa, kullanılmayan klemensler üzerine hat sonu direnci bağlanmalıdır.

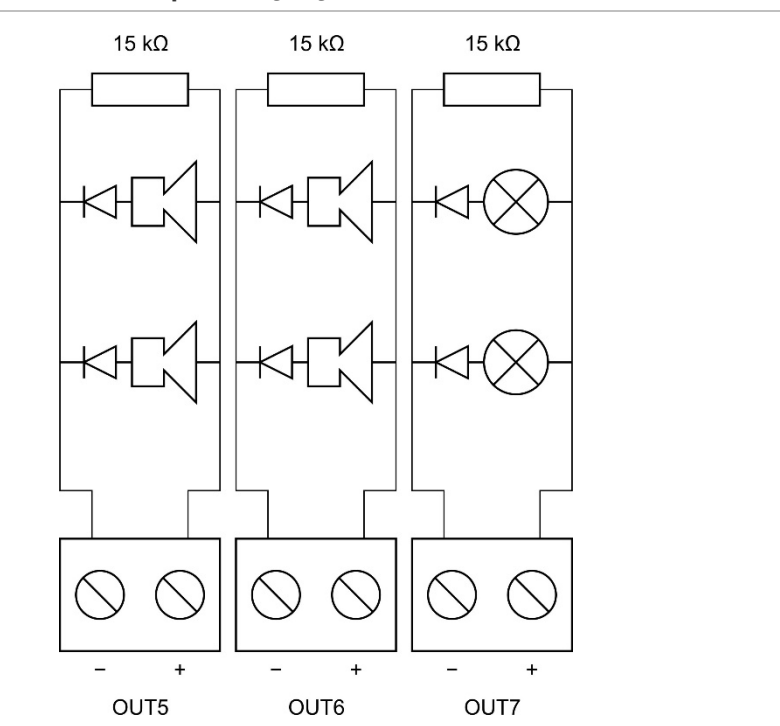

Şekil 6: Kontrol paneli standart süpervize çıkışları

Standart süpervize çıkışlar, beklemedeyken −11 VDC ve etkinken (nominal değerler) +24 VDC sağlar. Maksimum akım değeri ile ilgili ayrıntılar için Teknik Özellikler bölümünün Çıkışlar bölümüne bakın.

**Not:** Standart süpervize çıkışlar polariteye duyarlıdır. Ters yönden gelebilecek akımın önüne geçebilmek için polariteye dikkat edin ya da 1N4007 veya muadili diyot kullanın.

#### Yangın söndürme aktüatör çıkışını bağlama

**Not:** Doğru çalışmayı sağlamak için yangın söndürme aktüatörünün çıkış polaritesine dikkat edin.

**UYARI:** Ölüm veya ciddi yaralanma riski. Söndürücüyü aktüatöre bağlamadan önce hat süpervizyonunu (açık veya kısa devre arızalarına karşı) ve aktivasyon fonksiyonunu test edin.

Yangın söndürme aktüatörü çıkışı, söndürücünün yangın söndürme alanına boşaltılmasını kontrol ettiği için sistemin en kritik çıkışıdır.

Söndürücü aktüatörüne giden kablonun süpervize edilecek biçimde doğru çalışmayı sağlamak için, özel bir hat sonu devresi (2010-1EXT-EOL kartı) gereklidir.

**Not:** Güvenli çalışmayı sağlamak için, hat sonu kartını yangın söndürme aktüatörü cihazına mümkün olduğunca yakın yerleştirin.

#### Şekil 7: Kontrol paneli yangın söndürme aktüatörünü bağlama

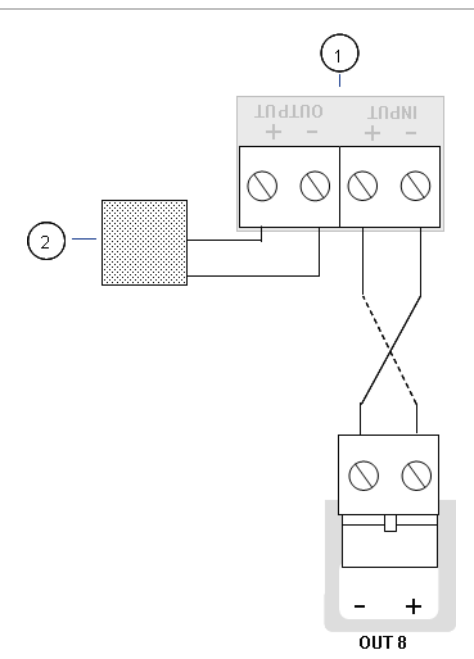

- 1. 2010-1EOL-EXT hat sonu kartı
- 2. Yangın söndürme aktüatörü cihazı

# Ana güç kaynağını bağlama

**Not:** İstenmeyen arkları önlemek için, ana güç kaynağını bataryaları bağlamadan önce bağlayın.

Kontrol paneli 110 VAC / 60 Hz veya 240 VAC / 50 Hz (+%10 veya -%15) değerinde çalıştırılabilir.

Ana güç kaynağı, binanın dağıtım panosundaki ayrı bir sigorta üzerinden doğrudan bağlanmalıdır. Bu devre, açık biçimde işaretlenmeli, çift kutuplu bağlantı kesme anahtarına sahip olmalı ve yalnızca yangın algılama ekipmanı için kullanılmalıdır.

Tüm besleme kablolarını, uygun kablo geçiş deliklerinden geçirin ve sigorta klemensine, aşağıdaki Şekil 8'te gösterildiği gibi bağlayın.

Olası kısa devreleri ve paraziti önlemek için, besleme kablolarını, diğer kablolardan ayrı tutun. Besleme kablolarını, hareketi önlemek için her zaman panele sabitleyin.

#### Şekil 8: Ana beslemeyi bağlama

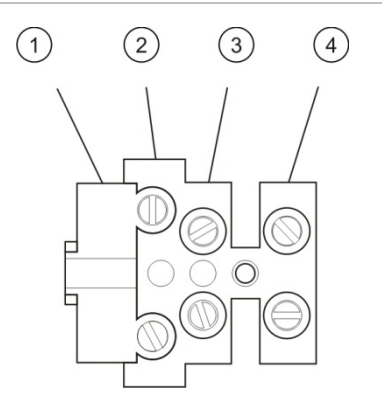

- 1. Besleme sigortası
- 2. Canlı uç
- 3. Toprak
- 4. Nötr

Sigorta özellikleri için, bkz. "Güç kaynağı özellikleri", sayfa 67.

#### 115 ya da 230 VAC çalışmayı seçme

**UYARI:** Elektrik çarpma tehlikesi. Elektrik nedeniyle oluşabilecek yaralanma veya ölüm tehlikesini önlemek için, ekipmanı kurmadan veya sökmeden önce tüm güç kaynaklarını çıkarın ve depolanan enerjinin boşaltılmasını sağlayın.

Varsayılan güç ayarı 230 VAC'dir. 115 VAC çalışma için, güç kaynağı ünitesinin yan tarafında bulunan güç ayarı anahtarını aşağıda, Şekil 9 bölümünde gösterildiği gibi değiştirin.

Dikkat: Ekipman hasarı riski. Hatalı bir güç ayarı, güç kaynağına zarar verebilir.

#### Şekil 9: 115 ya da 230 VAC çalışmayı seçme

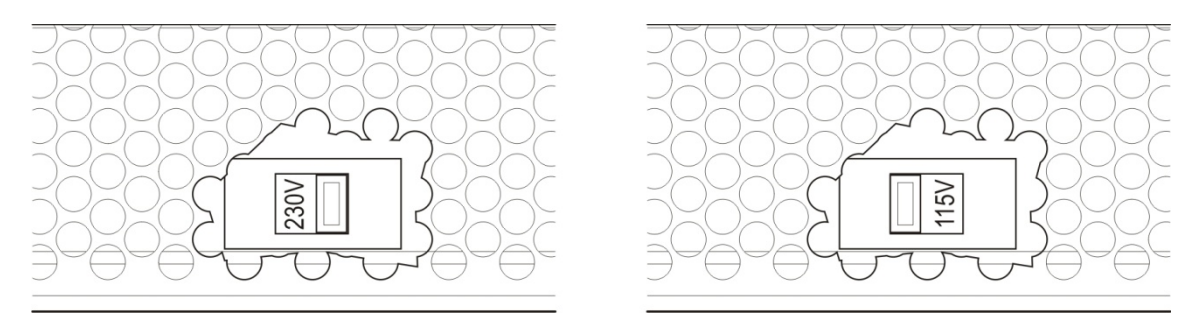

#### Bataryaları bağlama

Kontrol paneli, iki adet 12 V, 7,2 ya da 12 Ah şarj edilebilir sızdırmaz kurşun-asit batarya gerektirir.

Bataryalar, kontrol paneli kasasının tabanında, seri olarak bağlanmalıdır. Sağlanan batarya bağlantı kablosu ve köprüyü kullanın ve kontrol paneli PCB'deki BATT bağlantısına, aşağıda gösterildiği gibi bağlayın. Kutuplara dikkat edilmelidir.

**Not:** Kontrol paneli bir Güç Arızası gösterirse, akülerin değiştirilmesi gerekebilir. Bkz. "Batarya bakımı", sayfa 61.

Şekil 10: Bataryaları bağlama

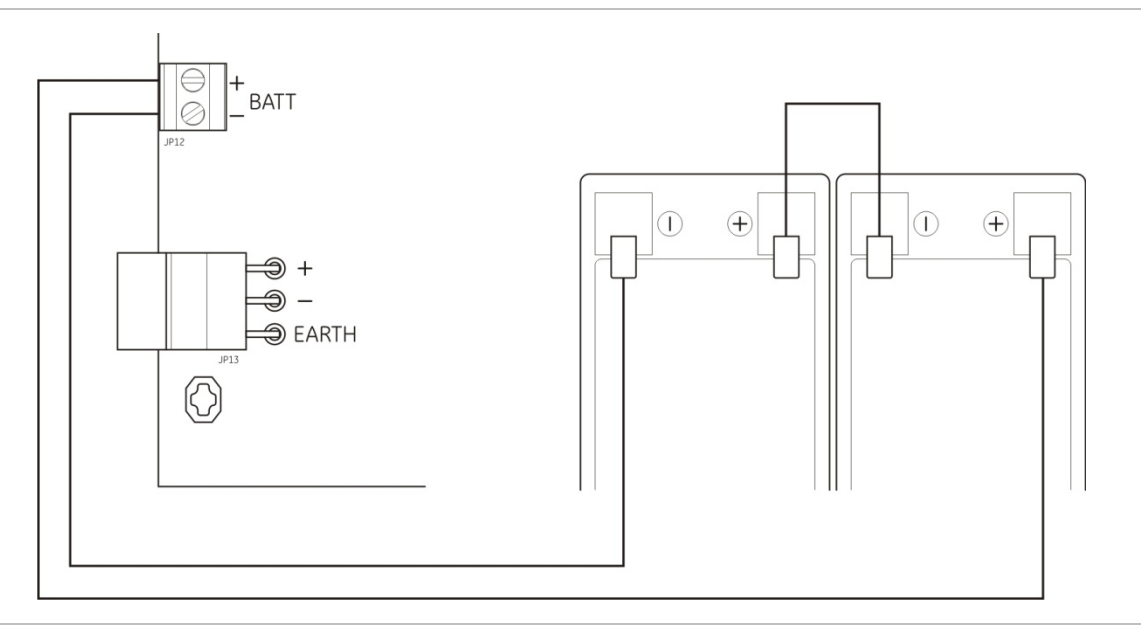

**Dikkat:** Ekipman hasarı riski. BATT bağlantısına başka hiçbir ekipman bağlanamaz.

## Başka ekipmanları bağlama

#### Yardımcı ekipmanı bağlama

Yardımcı ekipmanı, 24VAUX çıkışına, Şekil 11 (sayfa 20) bölümünde gösterildiği gibi bağlayın. 24 VDC yardımcı çıkışı, kısa devre ve gerilim çıkışı durumuna karşı süpervizedir.

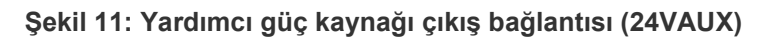

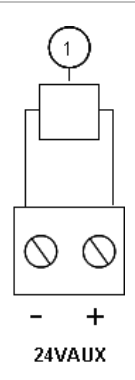

1. 24 VDC ile enerji verilecek harici ekipman

Maksimum akım veya diğer çıkış değerleri için, bkz. Tablo 22, sayfa 67.

**Dikkat:** Kontrol paneli donanımına zarar verebileceği için aynı kontrol paneline bağlı genişleme kartlarına enerji vermek için asla yardımcı çıkış kullanmayın.

#### Alarm ve arıza rölelerini bağlama

Alarm ve arıza ekipmanını, ALARM ve ARIZA rölelerine bağlayın.

Her kuru kontak röle çıkışı, ilgili alarm veya arıza durumunda etkinleştirilir. Arıza olmadığında arıza röle çıkışı etkinleştirilir. Bu, rölenin ortak (C) ve normalde açık (NO) klemensleri arasında bir kısa devre olduğu anlamına gelir.

Her röle devresi için maksimum kontak değeri 30 VDC'de 2 A'dir.

Şekil 12: Arıza ve alarm rölesi çıkış bağlantıları

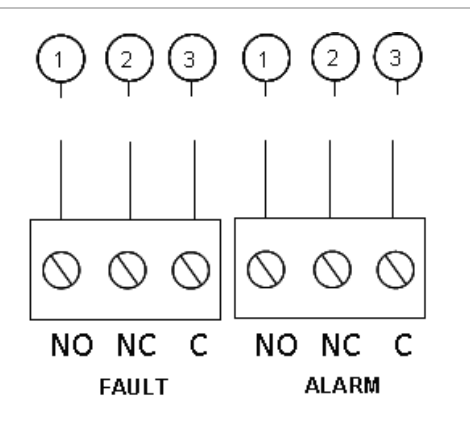

- 1. Normalde açık kontak
- 2. Normalde kapalı kontak
- 3. Ortak

# Bölüm 3 Konfigürasyon ve devreye alma

#### Özet

Bu bölüm, kontrol panelinin nasıl konfigüre edileceği ve devreye alınacağı hakkında bilgi içerir. Konfigürasyon, temel konfigürasyon ve gelişmiş konfigürasyon seçeneklerine ayrılır.

#### İçindekiler

Kullanıcı arayüzü 23 Kullanıcı seviyeleri 24 Konfigürasyona genel bakış 25 Konfigürasyon kontrolleri 25 Genel konfigürasyon görevleri 27 Temel konfigürasyon 29 Temel konfigürasyon menüsü 29 Temel varsayılan konfigürasyon 30 Panel modu 31 Aktüatör gecikmesi 32 Devre dışı bırakılan gecikmeyi resetleme 32 Yangın sireni gecikmesi 33 Itfaiye bağlantısı gecikmesi 33 Yangın gecikmesi işlemi 34 Genişleme kartları ekleme 34 Gelişmiş konfigürasyon 35 Gelişmiş konfigürasyon menüsü 35 Güvenlik kapısı izleme 38 Güvenlik kapısı arıza gecikmesi 38 Basınç anahtarı tipi 39 Bekletme modu 39 Aktivasyon tonu 40 Boşaltma tonu 41 Yangın söndürme bölgeleri 41 Yalnızca manuel mod lokal 42 YB başlatma için aktüatör gecikmesi 43

Söndürücü akışı 44 Bir bölge testi sırasında yangın sireni çalışması 45 Yangın sirenini yeniden çalma 45 Yangın Sirenleri susturmayı devre dışı bırakma süresi 46 Bölge konfigürasyonu 47 Bölge gecikmesi 48 Bölge tipi 49 Kullanıcı seviyesi şifrelerini değiştirme 50 Yardımcı 24 V resetleme 51 Konfigürasyon, yazılım ve PCB tanımlama 51 Genişleme kartı konfigürasyonu 52 Bir genişleme kartı ekleme 52 Genişleme kartı konfigürasyonu 53 Devreye alma 55 Kontrol panelini devreye almadan önce 55 Kontrol panelini devreye alma 56 Fonksiyonel testler 57 Tepki süreleri 58

## Kullanıcı arayüzü

#### Şekil 13: Kullanıcı arayüzü

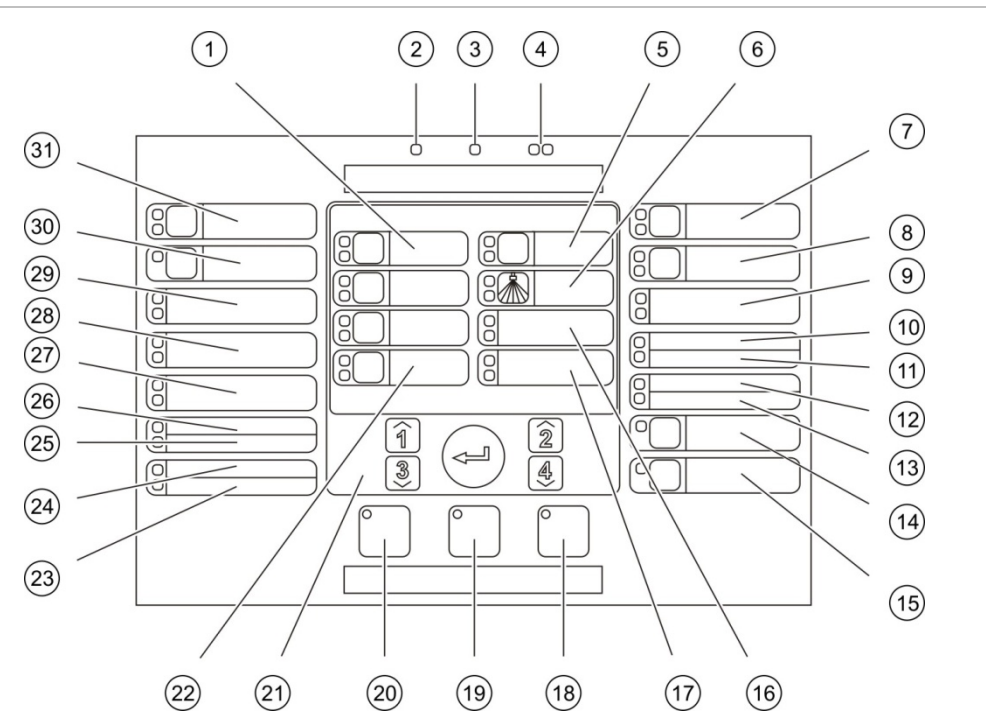

- 1. Bölge butonları ve LED'leri (Z1, Z2, Z3)
- 2. Güç LED'i
- 3. Genel Arıza LED'i
- 4. Genel Yangın Alarm LED'leri
- 5. Ön aktivasyon butonu ve LED'i
- 6. Boşaltma LED'leri
- 7. Yangın Söndürme Siren Açma butonu ve LED'leri
- 8. Yangın Sirenleri Gecikme butonu ve LED'leri
- 9. Optik Panel Açık LED'leri
- 10. Kapı Arıza/Devre Dışı LED'i
- 11. Ağ Arızası LED'i
- 12. Servis Dedektörü LED'i
- 13. Genişleme G/Ç Arıza/Devre Dışı LED'i
- 14. Genel Devre Dışı butonu ve LED'i
- 15. Genel Test butonu ve LED'i

- 16. Düşük Basınç LED'leri
- 17. Söndürücü Akışı LED'leri
- 18. Reset butonu ve LED'i
- 19. Panel Sustur butonu ve LED'i
- 20. Yangın Sirenleri Başlat/Durdur butonu ve LED'i
- 21. Sayısal tuş takımı ve Enter butonu
- 22. Manuel Mod butonu ve LED'i
- 23. Sistem Arıza LED'i
- 24. Hizmet Dışı LED'i
- 25. Toprak Arıza LED'i
- 26. Güç Kaynağı Arıza LED'i
- 27. YB İptal LED'leri
- 28. YB Bekletme LED'leri
- 29. YB Başlatma LED'leri
- 30. İtfaiye Bağlantısı Gecikme butonu ve LED'i [1]
- 31. İtfaiye Bağlantısı Başlat butonu ve LED'leri [1]
- [1] İtfaiye bağlantısı yalnızca 2010-1-SB kartı takılıysa ve itfaiye bağlantısı komutu konfigüre edilmişse kullanılabilir.

# Kullanıcı seviyeleri

Güvenliğiniz için, bu ürünün bazı özelliklerine erişim kullanıcı seviyesiyle kısıtlanır. Her kullanıcı seviyesinin erişim hakları aşağıda açıklanmaktadır.

Bu bölümde açıklanan konfigürasyon görevleri, temel veya gelişmiş kullanıcı seviyesi tarafından gerçekleştirilebilir. Bu kullanıcı seviyeleri, sistem kurulumundan ve konfigürasyonundan sorumlu yetkili kurulum yüklenicileri için ayrılmıştır.

#### Genel kullanıcı

Genel kullanıcı seviyesi, varsayılan kullanıcı seviyesidir.

Bu seviye, yangın alarmlarına, yangın söndürme olaylarına veya arıza uyarılarına kontrol panelinde yanıt verme gibi temel işletme görevlerine izin verir. Şifre gerektirmez.

#### Operatör kullanıcısı

Operatör kullanıcı seviyesi sisteme komut eden veya bakım fonksiyonlarını gerçekleştiren ilave işletme görevlerine imkan verir. Bu seviye, kontrol panelini işletme konusunda eğitim almış yetkili kullanıcılar içindir.

Genel kullanıcı ve operatör kullanıcı seviyelerinde kullanılabilen fonksiyonlarla ilgili daha ayrıntılı bilgi için kullanım kılavuzuna başvurun.

#### Temel kurucu kullanıcısı

Temel kurucu kullanıcı seviyesi, birçok uygulamayı kapsayan temel kurulum seçeneklerinin hızlı biçimde konfigüre edilmesine olanak tanır.

#### Gelişmiş kurucu kullanıcısı

Gelişmiş kurucu kullanıcı seviyesi, kontrol paneli tarafından gelişmiş özelliklerin sağlandığı çok özel uygulamaların ayrıntılı biçimde konfigüre edilmesine olanak tanır. Bu seviye, temel kurulumu konfigüre edildikten sonra küçük özelleştirmelere ihtiyaç duyan kurucular için de gereklidir.

Her kullanıcı seviyesine yönelik şifreler ve göstergeler aşağıdaki "Kullanıcı seviyesi şifreleri ve göstergeleri" bölümünde açıklanmaktadır.

#### Kullanıcı seviyesi şifreleri ve göstergeleri

Varsayılan kullanıcı seviyesi şifreleri ve ilgili LED ve yedi bölümlü ekran göstergeleri aşağıda, Tablo 7 sayfa 25 bölümünde gösterilmiştir. Yedi bölümlü ekran yalnızca kontrol paneli kapağı çıkarıldığında görülebilir. Şekil 1 (sayfa 4) bölümünde yedi bölümlü LED'in yeri gösterilmiştir.

| Kullanıcı<br>seviyesi | Şifre | LED                                 | Varsayılan ekran | Özel ekran |
|-----------------------|-------|-------------------------------------|------------------|------------|
| Genel                 | Hçbr  | Hçbr                                | Hçbr             | Hçbr       |
| Operatör              | 2222  | Reset LED'i<br>sabittir.            | Hçbr             | Hçbr       |
| Temel kurucu          | 3333  | Reset LED'i hızlı<br>yanıp sönüyor. | <i>ь Я</i>       | Πο         |
| Gelişmiş kurucu       | 4444  | Reset LED'i hızlı<br>yanıp sönüyor. | P 8              | 11 o       |

Tablo 7: Kullanıcı seviyesi şifreleri ve göstergeleri

**Not:** Özel bir bölge gecikmesi, bölge konfigürasyonu veya bölge tipi ayarlamak için gelişmiş konfigürasyon seçeneklerini kullanırsanız, yedi bölümlü ekran varsayılan olarak özel konfigürasyon modunda görünür. Daha fazla bilgi için, bkz. "Panel modu", sayfa 31.

# Konfigürasyona genel bakış

En genel görevlerin hızlı konfigürasyonunu kolaylaştırmak için, konfigürasyon, temel ve gelişmiş seviyelerine ayrılır.

Temel konfigürasyon seçenekleri için, bkz. "Temel konfigürasyon", sayfa 29. Temel konfigürasyon seçenekleri için, bkz. "Gelişmiş konfigürasyon", sayfa 35.

**Not:** Reset ve Panel Sustur fonksiyonları, konfigürasyon modandayken kullanılamaz. Kontrol panelini resetlemek veya dahili uyarı sinyalini susturmak için, önce konfigürasyon modundan çıkın. Konfigürasyon modundan çıkma ile ilgili talimatlar için bkz. "Genel konfigürasyon görevleri", sayfa 27.

### Konfigürasyon kontrolleri

Kontrol paneli, ön panel konfigürasyon kontrolleri ve yedi bölümlü ekran kullanılarak konfigüre edilir.

#### Konfigürasyon kontrolleri

Konfigürasyon kontrolleri, kontrol paneli arayüzünde yer alır.

#### Şekil 14: Panel ön konfigürasyon kontrolleri

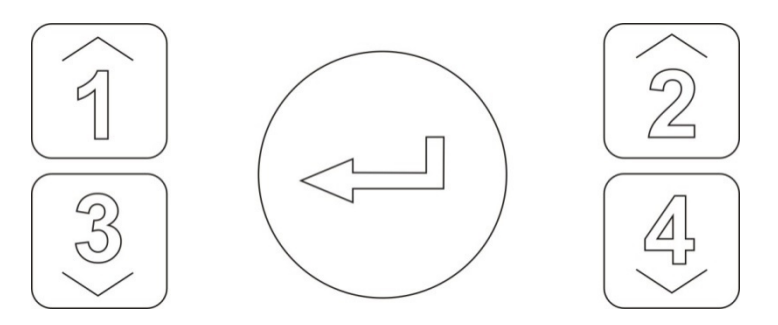

| Buton | Fonksiyon                                                                          |
|-------|------------------------------------------------------------------------------------|
| 1     | Yedi bölümlü ekranda sonraki konfigürasyon menüsüne kaydırır.                      |
| 2     | Yedi bölümlü ekranda aktif menüye yönelik sonraki konfigürasyon değerine kaydırır. |
| 3     | Yedi bölümlü ekranda önceki konfigürasyon menüsüne kaydırır.                       |
| 4     | Yedi bölümlü ekranda aktif menüye yönelik önceki konfigürasyon değerine kaydırır.  |
| Enter | Bir menü seçimini ya da bir değer seçim girişini onaylar.                          |

Not: Konfigürasyon kontrolleri, kullanıcı seviyesi şifresini girmek için de kullanılır.

#### Yedi bölümlü ekran

Yedi bölümlü ekran yalnızca kontrol paneli kapağı çıkarıldığında görülebilir (bkz. Şekil 1, sayfa 4).

#### Şekil 15: Yedi bölümlü ekran

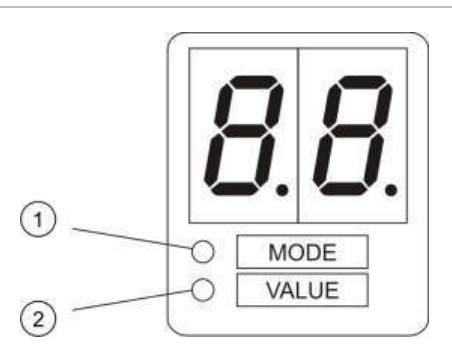

- 1. Mod LED'i
- 2. Değer LED'i

#### Tablo 8: Mod ve değer LED'leri

| LED   | Göstergeler                                                                                   |
|-------|-----------------------------------------------------------------------------------------------|
| Mod   | Bu LED sabitken, 1 ve 3 butonlarını kullanarak bir konfigürasyon menüsünü seçin, ya da        |
|       | Bu LED yanıp sönerken, 1 ve 3 butonlarını kullanarak bir konfigürasyon alt<br>menüsünü seçin. |
| Değer | Bu LED sabitken, 2 ve 4 butonlarını kullanarak bir konfigürasyon değerini seçin.              |

## Genel konfigürasyon görevleri

#### Konfigürasyon moduna girmek için:

- 1. Yedi bölümlü ekranın görülebilir olması için, kontrol paneli kapağını çıkarın.
- 2. Geçerli bir kurucu kullanıcı seviyesi şifresi girin (temel konfigürasyon için 3333, gelişmiş konfigürasyon için 4444).
- 3. Enter tuşuna basın.

Konfigürasyon moduna ilk kez girerken, yedi bölümlü ekrandaki Mod LED'i sabittir. Diğer göstergeler için, bkz. Tablo 8, sayfa 26.

#### Bir menü seçmek için:

- 1. Menü seçim butonlarını (1 ve 3) kullanarak gereken menüyü seçin.
- 2. Enter tuşuna basın.

Bir konfigürasyon menüsü seçildiğinde, yedi bölümlü ekrandaki Değer LED'i sabittir.

Bir değer seçmek için:

- 1. Değer seçim butonlarını (2 ve 4) kullanarak gereken değeri seçin.
- 2. Enter tuşuna basın.

#### Konfigürasyon menüsünden çıkmak ve değişikliklerinizi kaydetmek için:

- 1. Panel Sustur butonuna basın.
- 2. Enter tuşuna basın.
- veya —
- 1. Görüntüyü aşağıda gösterildiği gibi ayarlayıp Enter tuşuna basın.

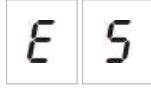

Panel Sustur LED'i, bir konfigürasyon değişikliğinin uygulandığını onaylamak için yanıp söner.

**Not:** Konfigürasyon modundan çıkmadan ve değişikliklerinizi kaydetmeden önce, gerekli tüm konfigürasyon değişikliklerini yapın.

#### Konfigürasyon menüsünden değişikliklerinizi kaydetmeden çıkmak için:

1. Reset butonuna basın

— veya —

1. Görüntüyü aşağıda gösterildiği gibi ayarlayıp Enter tuşuna basın.

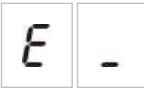

Kontrol paneli, hiçbir butona basılmadığında 5 dakika sonra konfigürasyon modundan çıkacaktır.

#### Geçerli değer ve seçilen değer için görsel göstergeler

Geçerli ve seçilen değerler, aşağıdaki gibi gösterilir.

Tablo 9: Değerler için görsel göstergeler

| Durum             | Bildirim                                          |
|-------------------|---------------------------------------------------|
| Geçerli değer     | Görüntüdeki her iki ondalık nokta<br>sabittir.    |
| Yeni seçili değer | Görüntüdeki her iki ondalık nokta<br>yanıp söner. |
| Diğer değer       | Görüntüdeki her iki ondalık nokta<br>kapalıdır.   |

Önceki konfigürasyonu geri yüklemek için:

1. Görüntüyü aşağıda gösterildiği gibi ayarlayıp Enter tuşuna basın.

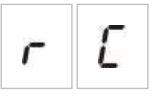

Fabrika ayarlarını geri yüklemek için:

1. Görüntüyü aşağıda gösterildiği gibi ayarlayıp Enter tuşuna basın.

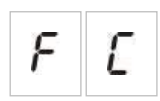

# Temel konfigürasyon

Temel konfigürasyon için varsayılan şifre 3333'tür. Şifre girildikten sonra, görüntülenen ilk menü, Temel varsayılan konfigürasyon (temel kurucu kullanıcı seviyesini gösteren) olacaktır. Daha fazla bilgi için, bkz. "Kullanıcı seviyesi şifreleri ve göstergeleri", sayfa 24.

## Temel konfigürasyon menüsü

Bu menü için konfigürasyon seçenekleri, aşağıdaki tabloda gösterilmektedir. Her seçenek için daha fazla bilgi, ilgili başlıkta yer almaktadır.

| Display<br>(Ekran) |   | Menü                                   | Değerler                                |
|--------------------|---|----------------------------------------|-----------------------------------------|
| Ь                  | 8 | Temel varsayılan konfigürasyon         | 01, 02, 05, 06                          |
| Π                  | 0 | Panel modu                             | Temel standart<br>Temel tahliye<br>Özel |
| 8                  | d | Aktüatör gecikmesi                     | 00 ila 60 saniye                        |
| r                  | d | Devre dışı bırakılan gecikmeyi resetle | 00 ilâ 30 dakika                        |
| 5                  | d | Yangın sireni gecikmesi                | 00 ilâ 10 dakika                        |
| F                  | d | İtfaiye bağlantısı gecikmesi           | 00 ilâ 10 dakika                        |
| Π                  | n | Bir genişleme kartı ekle               | 00 ilâ 04 modül                         |
| r                  | Ľ | Önceki konfigürasyonu geri yükle       | Mevcut Değil                            |
| F                  | Ľ | Fabrika konfigürasyonunu geri yükle    | Mevcut Değil                            |
| Ε                  | - | Kaydetmeden çık                        | Mevcut Değil                            |
| Ε                  | 5 | Kaydet ve çık                          | Mevcut Değil                            |

Tablo 10: Temel konfigürasyon menüsü

**Not:** Bir ya da daha fazla genişleme kartı takılıysa, ek menü seçenekleri mevcuttur. Bkz. "Genişleme kartı konfigürasyonu", sayfa 52.

## Temel varsayılan konfigürasyon

İşletim modu konfigürasyon ön ayarlarını seçmek için bu menüyü kullanın.

Hem temel standart hem de tahliye modlarında, bölge algılaması aynıdır. Yangın söndürme alanı Z1 ve Z2'yi (otomatik) kullanır. Yangın algılaması Z3'ü (karışık) kullanır.

Mevcut ön ayarlar aşağıdaki tabloda gösterilmektedir. Varsayılan ayar 01'dir (Temel standart mod, pasif hat sonu).

| Display<br>(Ekran) | Mod            | Bölge<br>konfigürasyonu          | Manuel yangın<br>sireni<br>başlatma            | YB başlatma<br>için aktüatör<br>gecikmesi |
|--------------------|----------------|----------------------------------|------------------------------------------------|-------------------------------------------|
| 01 (varsayılan)    | Temel standart | Pasif hat sonu                   | Hyr                                            | Evt                                       |
| 02                 | Temel standart | Pasif hat sonu,<br>CleanMe etkin | Hyr                                            | Evt                                       |
| 05                 | Temel tahliye  | Pasif hat sonu                   | Evet (operatör<br>kullanıcısı<br>seviyesi) [1] | Hayır (göz ardı<br>edilmiş)               |
| 06                 | Temel tahliye  | Pasif hat sonu,<br>CleanMe etkin | Evet (operatör<br>kullanıcısı<br>seviyesi) [1] | Hayır (göz ardı<br>edilmiş)               |
| 00                 | Özel [2]       | Mevcut Değil                     | Mevcut Değil                                   | Mevcut Değil                              |

#### Tablo 11: İşletme modu konfigürasyon ön ayarları

[1] Yangın sirenlerini etkinleştirmek için yangın alarmı gerekli değildir.

[2] Bu seçenek seçilemez. Gelişmiş konfigürasyona girildiğinde otomatik olarak görüntülenir.

#### İşletme modu konfigürasyon ön ayarını değiştirmek için:

1. Görüntüyü aşağıda gösterildiği gibi ayarlayıp Enter tuşuna basın.

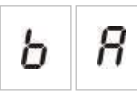

- 2. Değer seçim butonlarını (2 ve 4) kullanarak bir değer seçin.
- 3. Enter tuşuna basın.
- 4. Değişikliklerinizi kaydedin.
### Panel modu

Kontrol panelinin işletme modunu görüntülemek için bu salt okunur menüyü kullanın.

#### Panel modunu görüntülemek için:

1. Görüntüyü aşağıda gösterildiği gibi ayarlayıp Enter tuşuna basın.

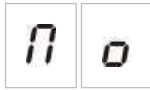

Her çalıştırma modu için ekran göstergeleri aşağıda gösterilmektedir.

| Displa<br>(Ekrar | ay<br>ı) | Panel modu     | Açıklama                                                                                                    |
|------------------|----------|----------------|----------------------------------------------------------------------------------------------------|
| Ь                | n        | Temel standart | Yangın sirenleri manuel olarak etkinleştirilemez<br>(yangın sirenleri yalnızca bir yangın alarmı varsa<br>etkinleştirilir).               |
| Ь                | Ε        | Temel tahliye  | Yangın sirenleri operatör kullanıcı seviyesinde<br>manuel olarak etkinleştirilebilir (yangın alarmı gerekli<br>değildir).                 |
| Ľ                | U        | Özel           | Özel işletme modu konfigüre edilir. Ekran CU (özel)<br>ve işletme modu (temel standart veya temel tahliye)<br>arasında sırasıyla değişir. |

**Not:** Temel tahliye işlemtme modunda, YB Başlatma etkinleştirildiğinde konfigüre edilmiş aktüatör gecikmesi göz ardı edilir. Aktüatör çıkışı hemen etkinleştirilir.

#### Özel panel işletme modu

Aşağıdaki bölge konfigürasyon ayarlarından herhangi biri, işletme modu ön ayar değerlerinden değiştirilirse, bir özel panel işletme modu gösterilecektir.

- Bölge gecikmesi
- Bölge konfigürasyonu
- Bölge tipi

# Aktüatör gecikmesi

Kontrol paneli yangın söndürme aktivasyon durumuna girdiğinde, aktüatör gecikmesi geriye saymaya başlar. Gecikme süresi sona erdiğinde yangın söndürme aktüatör çıkışı etkinleştirilir. (YB Bekletme veya YB İptal noktasının etkinleştirilmesi, panelin yangın söndürme aktivasyon durumuna girmesini engeller.)

60 dakikaya kadar (5 saniyelik adımlarla) bir aktüatör gecikmesi konfigüre etmek için bu menüyü kullanın. Varsayılan ayar 10 saniyelik bir gecikmedir.

### Aktüatör gecikmesi konfigüre etmek için:

1. Görüntüyü aşağıda gösterildiği gibi ayarlayıp Enter tuşuna basın.

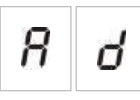

Kırmızı Boşaltma LED'i, gecikme konfigürasyon menüsünün etkin olduğunu göstermek için hızla yanıp söner.

- 2. Değer seçim butonlarını (2 ve 4) kullanarak, 00 ila 60 saniye arasından bir gecikme süresi seçin.
- 3. Enter tuşuna basın.
- 4. Değişikliklerinizi kaydedin.

### Devre dışı bırakılan gecikmeyi resetleme

Kontrol paneli yangın söndürme aktivasyonuna girdiğinde, reset devre dışı gecikmesi geriye saymaya başlar ve gecikme süresi sona erene kadar reset devre dışı bırakılır.

30 dakikaya kadar reset devre dışı gecikmesi konfigüre etmek için (1 dakikalık adımlarla) bu menüyü kullanın. Varsayılan ayar 2 dakikalık bir gecikmedir.

#### Reset devre dışı gecikmesi konfigürasyonu için:

1. Görüntüyü aşağıda gösterildiği gibi ayarlayıp Enter tuşuna basın.

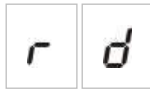

Reset LED'i, gecikme konfigürasyon menüsünün etkin olduğunu göstermek için hızla yanıp söner.

- 2. Değer seçim butonlarını (2 ve 4) kullanarak, 00 ila 30 dakika arasından bir gecikme değeri seçin.
- 3. Enter tuşuna basın.
- 4. Değişikliklerinizi kaydedin.

### Yangın sireni gecikmesi

10 dakikaya kadar bir yangın sireni gecikmesi konfigüre etmek için bu menüyü kullanın. Varsayılan ayar 00'dır (gecikme yok). Gecikme işlemi hakkında daha fazla bilgi için, bkz. "Yangın gecikmesi işlemi", sayfa 34.

Yangın sireni gecikmesi konfigürasyonu için:

1. Görüntüyü aşağıda gösterildiği gibi ayarlayıp Enter tuşuna basın.

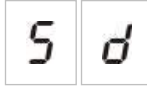

Yangın Sireni Gecikme LED'i, siren gecikme konfigürasyon menüsünün etkin olduğunu belirtmek için hızla yanıp söner.

- 2. Değer seçim butonlarını (2 ve 4) kullanarak, 00 ila 10 dakika arasından bir gecikme değeri seçin.
- 3. Enter tuşuna basın.
- 4. Değişikliklerinizi kaydedin.

Konfigüre edildikten sonra, gecikme, operatör kullanıcı seviyesinde de etkinleştirilmelidir.

#### Konfigüre edilen gecikmeyi etkinleştirmek için:

- 1. Kurucu kullanıcı seviyesinden çıkın.
- 2. Operatör kullanıcı seviyesi şifresini girin.
- 3. Siren Gecikme butonuna basın.

Sabit bir Siren Gecikme LED'i, gecikmenin etkinleştirildiğini belirtir.

### İtfaiye bağlantısı gecikmesi

10 dakikaya kadar bir itfaiye bağlantısı gecikmesi konfigüre etmek için bu menüyü kullanın. Varsayılan ayar 00'dır (gecikme yok). Gecikme işlemi hakkında daha fazla bilgi için, bkz. "Yangın gecikmesi işlemi", sayfa 34.

#### Bir gecikme konfigüre etmek için:

1. Görüntüyü aşağıda gösterildiği gibi ayarlayıp Enter tuşuna basın.

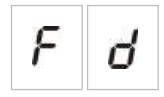

İtfaiye Bağlantısı Gecikme LED'i, itfaiye bağlantısı gecikme konfigürasyon menüsünün etkin olduğunu belirtmek için hızla yanıp söner.

- Değer seçim butonlarını (2 ve 4) kullanarak, 00 ila 10 dakika arasından bir gecikme değeri seçin.
- 3. Enter tuşuna basın.
- 4. Değişikliklerinizi kaydedin.

Konfigüre edildikten sonra, gecikme, operatör kullanıcı seviyesinde de etkinleştirilmelidir.

#### Konfigüre edilen gecikmeyi etkinleştirmek için:

- 1. Kurucu kullanıcı seviyesinden çıkın.
- 2. Operatör kullanıcı seviyesi şifresini girin.
- 3. İtfaiye Bağlantısı Gecikme butonuna basın.

Sabit bir İtfaiye Bağlantısı Gecikme LED'i, gecikmenin etkinleştirildiğini belirtir.

### Yangın gecikmesi işlemi

Yangın sirenleri ve itfaiye bağlantısı için gecikmeler konfigüre edilebilir. Bu gecikmeler, yalnızca aşağıdakilerin tümü doğru olduğunda uygulanacaktır:

- Konfigüre edilmiş gecikme etkinleştirilmiştir
- Başlatma cihazı bir dedektör veya otomatik bölgeye takılmış bir yangın butonudur ya da başlatma cihazı karışık bölgeye takılmış bir dedektörtür
- Başlatma cihazı, gecikmeler için konfigüre edilmiş bir bölgededir (varsayılan konfigürasyon)

Yukarıdakilerden herhangi biri doğru değilse, kontrol paneli, yangın sirenlerini ve itfaiye bağlantısını yangın alarmının algılanmasından hemen sonra etkinleştirir.

Yangın söndürme bölgesinde alarm algılandığında, siren gecikmeleri göz ardı edilir.

### Genişleme kartları ekleme

Sisteme bir genişleme kartı eklemek için, kartı takmanız ve ardından sistemi konfigüre etmeniz gerekir. Kurulum talimatları için, kartın kurulum kılavuzuna bakın. Konfigürasyon talimatları için, "Genişleme kartı konfigürasyonu" başlığına (sayfa 52) bakın.

# Gelişmiş konfigürasyon

Gelişmiş konfigürasyon için varsayılan şifre 4444'tür. Şifre girildikten sonra, görüntülenen ilk menü, Gelişmiş varsayılan konfigürasyon (gelişmiş kurucu kullanıcı seviyesini gösteren) olacaktır. Daha fazla bilgi için, bkz. "Kullanıcı seviyesi şifreleri ve göstergeleri", sayfa 24.

### Gelişmiş konfigürasyon menüsü

Bu menü için konfigürasyon seçenekleri, aşağıdaki tabloda gösterilmektedir. Her seçenek için daha fazla bilgi, ilgili başlıkta yer almaktadır.

| Display<br>(Ekran) |   | Menü                                   | Değerler                                                                                                   |  |
|--------------------|---|----------------------------------------|----------------------------------------------------------------------------------------------------|--|
| Ρ                  | 8 | Gelişmiş varsayılan konfigürasyon      | Bkz. Tablo 11, sayfa 30                                                                                    |  |
| Π                  | 0 | Panel modu                             | Temel standart<br>Temel tahliye<br>Özel                                                                    |  |
| 8                  | d | Aktüatör gecikmesi                     | 00 ila 60 saniye                                                                                           |  |
| r                  | d | Devre dışı bırakılan gecikmeyi resetle | 00 ilâ 30 dakika                                                                                           |  |
| d                  | Π | Güvenlik kapısı izleme                 | AÇIK/KAPALI                                                                                                |  |
| d                  | d | Güvenlik kapısı arıza gecikmesi        | 10 ila 90 saniye                                                                                           |  |
| Ρ                  | 5 | Basınç anahtarı tipi                   | Normalde kapalı<br>Normalde açık                                                                           |  |
| Н                  | Π | Bekletme modu                          | Mod A<br>Mod B                                                                                             |  |
| Ε                  | Ł | Aktivasyon tonu                        | Aralıklı<br>Sürekli                                                                                        |  |
| r                  | Ł | Boşaltma tonu                          | Aralıklı (pulse)<br>Sürekli (pulse)                                                                        |  |
| Ε                  | 2 | Yangın söndürme bölgeleri              | Z1 yangın söndürme, Z2 ve Z3 yangın<br>Z1 ve Z2 yangın söndürme. Z3 yangın<br>Z1, Z2 ve Z3 yangın söndürme |  |

Tablo 12: Gelişmiş konfigürasyon menüsü

| Display<br>(Ekran) |   | Menü                                      | Değerler                                                             |
|--------------------|---|-------------------------------------------|----------------------------------------------------------------------|
| Π                  | Π | Yalnızca manuel mod lokal                 | AÇIK/KAPALI                                                          |
| d                  | 5 | YB başlatma için aktüatör gecikmesi       | AÇIK/KAPALI                                                          |
| 9                  | F | Söndürücü akışı                           | AÇIK/KAPALI                                                          |
| 5                  | d | Yangın sireni gecikmesi                   | 00 ilâ 10 dakika                                                     |
| 5                  | Ь | Bir bölge testi sırasında siren çalışması | AÇIK/KAPALI                                                          |
| 5                  | r | Siren yeniden çalma                       | AÇIK/KAPALI                                                          |
| 5                  | Ł | Siren susturma devre dışı süresi          | 00 ilâ 10 dakika                                                     |
| F                  | d | İtfaiye bağlantısı gecikmesi              | 00 ilâ 10 dakika                                                     |
| Π                  | n | Modül numarası                            | 00 ila 04<br>Bkz. "Genişleme kartının<br>fonksiyonları", sayfa 73.   |
| 5                  | 0 | Yazılım sürümü                            | Salt okunur                                                          |
| Ľ                  | F | Konfigürasyon sürümü                      | Salt okunur                                                          |
| Ľ                  | h | Konfigürasyon saati bilgisi               | Salt okunur                                                          |
| Ľ                  | d | Konfigürasyon tarihi bilgisi              | Salt okunur                                                          |
| 2                  | 0 | Bölge konfigürasyonu                      | Pasif HS<br>Aktif HS<br>CleanMe ile Pasif HS<br>CleanME ile Aktif HS |
| 2                  | d | Bölge gecikmesi                           | AÇIK/KAPALI                                                          |
| 2                  | П | Bölge tipi                                | Karışık<br>Otomatik<br>Manuel                                        |

| Display<br>(Ekran) |   | Menü                                       | Değerler     |  |
|--------------------|---|--------------------------------------------|--------------|--|
| L                  | 2 | Operatör kullanıcı seviyesi şifresi        | 0 ila 4444   |  |
| L                  | Ь | Temel kurucu kullanıcı seviyesi şifresi    | 0 ila 4444   |  |
| L                  | 8 | Gelişmiş kurucu kullanıcı seviyesi şifresi | 0 ila 4444   |  |
| 5                  | n | Kontrol panel PCB seri numarası            | Salt okunur  |  |
| 8                  | r | Yardımcı 24 V resetleme                    | AÇIK/KAPALI  |  |
| ٢                  | Ľ | Önceki konfigürasyonu geri yükle           | Mevcut Değil |  |
| F                  | Ľ | Fabrika konfigürasyonunu geri yükle        | Mevcut Değil |  |
| Ε                  |   | Kaydetmeden çık                            | Mevcut Değil |  |
| Ε                  | 5 | Kaydet ve çık                              | Mevcut Değil |  |

**Not:** Temel konfigürasyonda kullanılan ayarlarla ilgili ayrıntılar için "Temel konfigürasyon" konusuna (sayfa 29) bakın: Panel modu, Aktüatör gecikmesi, Reset devre dışı gecikmesi, Yangın sireni gecikmesi ve İtfaiye bağlantısı gecikmesi.

### Güvenlik kapısı izleme

Güvenlik kapısı izleme konfigürasyonu açmak veya kapatmak için bu menüyü kullanın. Varsayılan ayar OFF (KAPALI) şeklindedir.

Güvenlik kapısı izleme fonksiyonunun açıklaması için, bkz. "Bir güvenlik kapısı arıza izleme cihazının bağlanması", sayfa 13.

### Güvenlik kapısı izleme fonksiyonu konfigürasyonu için:

1. Görüntüyü aşağıda gösterildiği gibi ayarlayıp Enter tuşuna basın.

| 0 0 |
|-----|
|-----|

Kapı Arızası LED'i, konfigürasyon menüsünün etkin olduğunu göstermek için hızla yanıp söner.

- 2. Değer seçim butonlarını (2 ve 4) kullanarak bir değer seçin.
- 3. Enter tuşuna basın.
- 4. Değişikliklerinizi kaydedin.

Bu özellik için kullanılabilen ayarlar aşağıda gösterilmektedir.

| Display (Ekran) |   | Açıklama                                                |
|-----------------|---|---------------------------------------------------------|
| 0               | n | Güvenlik kapısı izleme fonksiyonu kullanılır (açık).    |
| 0               | F | Güvenlik kapısı izleme fonksiyonu kullanılmaz (kapalı). |

### Güvenlik kapısı arıza gecikmesi

Hatalı durumdan (açık veya kapalı) kaynaklanan güvenlik kapısı arızalarını rapor etme konusunda 10 ile 90 saniye arasında (5 saniyelik kademelerle) bir gecikme konfigüre etmek için bu menüyü kullanın. Varsayılan ayar 30 saniyedir.

Güvenlik kapısı gecikmesi konfigürasyonu için:

1. Görüntüyü aşağıda gösterildiği gibi ayarlayıp Enter tuşuna basın.

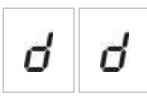

Kapı Arıza/Devre Dışı LED'i, gecikme konfigürasyon menüsünün etkin olduğunu göstermek için hızla yanıp söner.

- 2. Değer seçim butonlarını (2 ve 4) kullanarak, 10 ila 90 saniye arasında bir gecikme değeri seçin.
- 3. Enter tuşuna basın.
- 4. Değişikliklerinizi kaydedin.

### Basınç anahtarı tipi

Kap basıncının algılanması için düşük basınç anahtarını konfigüre etmek üzere bu menüyü kullanın. Doğru basınç normalde kapalı (NC) veya normalde açık (NO) şeklinde olabilir. Varsayılan ayar normalde kapalı (NC) şeklindedir.

Basınç anahtarı tipi konfigürasyonu için:

1. Görüntüyü aşağıda gösterildiği gibi ayarlayıp Enter tuşuna basın.

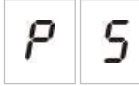

Düşük Basınç LED'i, konfigürasyon menüsünün etkin olduğunu göstermek için hızla yanıp söner.

- 2. Değer seçim butonlarını (2 ve 4) kullanarak bir değer seçin.
- 3. Enter tuşuna basın.
- 4. Değişikliklerinizi kaydedin.

Bu özellik için kullanılabilen ayarlar aşağıda gösterilmektedir.

| Display (Ekran) |   | Açıklama                             |
|-----------------|---|--------------------------------------|
| n               | E | Normalde kapalı (NC) olarak çalışır. |
| n               | 0 | Normalde açık (NC) olarak çalışır.   |

### Bekletme modu

Bu cihaz için işletim modunu (mod A veya B) ayarlamak için bu menüyü kullanın. Varsayılan ayar, mod A'dır.

Acil durum YB Bekletme fonksiyonunun ve cihazın açıklaması için bkz. "Yangın söndürme sistemi yangın butonlarını bağlama", sayfa 11.

Acil durumda bekletme cihazı modu konfigürasyonu için:

1. Görüntüyü aşağıda gösterildiği gibi ayarlayıp Enter tuşuna basın.

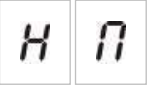

YB Bekletme LED'i, konfigürasyon menüsünün etkin olduğunu göstermek için hızla yanıp söner.

- 2. Değer seçim butonlarını (2 ve 4) kullanarak bir değer seçin.
- 3. Enter tuşuna basın.
- 4. Değişikliklerinizi kaydedin.

Bu özellik için kullanılabilen ayarlar aşağıda gösterilmektedir.

| Display (Ekran) | Açıklama                                                                                                    |
|-----------------|----------------------------------------------------------------------------------------------------|
| 8               | Mod A: YB Bekletme aktivasyonu sırasında aktüatör gecikmesi geriye sayımı devam eder.                                                                                |
| Ь               | Mod B: YB Bekletme cihazı geri yüklendiğinde aktüatör<br>gecikmesi geriye sayımı yeniden başlatılır. YB Bekletme,<br>belirli bir siren tonu kullanılarak belirtilir. |

### Aktivasyon tonu

Kontrol paneli PC kartının üzerindeki söndürücü sirenlerinin aktivasyon tonunu ayarlamak için bu menüyü kullanın. Sürekli (pulse) veya aralıklı (pulse). Aralıklı (pulse) model 1 saniye açık, 1 saniye kapalıdır. Varsayılan ayar aralıklı moddur.

Aktivasyon tonunu konfigüre etmek için:

1. Görüntüyü aşağıda gösterildiği gibi ayarlayıp Enter tuşuna basın.

| Ε | Ł |
|---|---|
|---|---|

Kırmızı Yangın Söndürme Sireni LED'i, konfigürasyon menüsünün etkin olduğunu göstermek için hızla yanıp söner.

- 2. Değer seçim butonlarını (2 ve 4) kullanarak bir değer seçin.
- 3. Enter tuşuna basın.
- 4. Değişikliklerinizi kaydedin.

| Display (Ekran) | Açıklama              |
|-----------------|-----------------------|
| Ρυ              | Aralıklı (Pulsed) mod |
| E o             | Sürekli mod           |

### Boşaltma tonu

Kontrol paneli PC kartının üzerindeki söndürücü sirenlerinin boşaltma tonunu ayarlamak için bu menüyü kullanın. Sürekli (pulse) veya aralıklı (pulse). Aralıklı (pulse) model 1 saniye açık, 1 saniye kapalıdır. Varsayılan ayar sürekli moddur.

#### Boşaltma tonunu konfigüre etmek için:

1. Görüntüyü aşağıda gösterildiği gibi ayarlayıp Enter tuşuna basın.

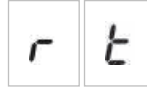

Kırmızı Yangın Söndürme Sireni LED'i, konfigürasyon menüsünün etkin olduğunu göstermek için hızla yanıp söner.

- 2. Değer seçim butonlarını (2 ve 4) kullanarak bir değer seçin.
- 3. Enter tuşuna basın.
- 4. Değişikliklerinizi kaydedin.

Bu özellik için kullanılabilen ayarlar aşağıda gösterilmektedir.

| Display (Ekran) |   | Açıklama              |
|-----------------|---|-----------------------|
| Ρ               | U | Aralıklı (Pulsed) mod |
| E               | 0 | Sürekli mod           |

### Yangın söndürme bölgeleri

Kurulumunuz için gereken yangın söndürücü alanını tanımlamak için bu menü seçeneğini kullanın.

Kontrol paneli, bir yangın söndürme olayının otomatik algılanması için atanmış üç yangın algılama bölgesi sağlar. Yangın söndürme alanına bağlı olmayan yangın algılama bölgeleri standart yangın söndürme fonksiyonları olarak atanır. Mevcut konfigürasyon seçenekleri aşağıda gösterilmektedir.

**Seçenek 1 – Z1.** Z1'deki bir alarm, yangın söndürme olayını başlatır. Kontrol paneli, her ikisi karışık bölgeler olarak Z2 ve Z3 için standart yangın algılamasını sunar.

**Seçenek 2 – Z1 ve Z2.** Bu, varsayılan konfigürasyondur). Yangın söndürme olayını başlatmak için hem Z1 hem de Z2 alarm durumunda olmalıdır. Z3, karışık bir bölge olarak standart yangın algılamasını sağlar.

**Seçenek 3 – Z1, Z2 ve Z3.** Her üç bölge, yangın söndürme alanını kapsar. İki bölgenin herhangi ikisindeki bir alarm, yangın söndürme olayını başlatır. Bölgelerin hiçbiri standart yangın algılama fonksiyonunu sağlamaz.

Daha fazla bilgi için, bkz. "Bölgeleri başlatma cihazları ile bağlama" sayfa 7.

Yangın söndürme bölgelerini konfigüre etmek için:

1. Görüntüyü aşağıda gösterildiği gibi ayarlayıp Enter tuşuna basın.

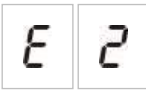

Sarı Bölge LED'leri, konfigürasyon menüsünün etkin olduğunu belirtmek için hızla yanıp söner.

- 2. Değer seçim butonlarını (2 ve 4) kullanarak bir değer seçin.
- 3. Enter tuşuna basın.
- 4. Değişikliklerinizi kaydedin.

Bu özellik için kullanılabilen ayarlar aşağıda gösterilmektedir.

| Display (Ekran) | Açıklama                                                                                                    |
|-----------------|----------------------------------------------------------------------------------------------------|
| 1               | Z1, bir yangın söndürme bölgesi olarak konfigüre edilir.<br>Z2 ve Z3, yangın algılama bölgeleri olarak konfigüre<br>edilir. |
| 2               | Z1 ve Z2 yangın söndürme bölgeleri olarak konfigüre<br>edilir.<br>Z3, bir yangın algılama bölgesi olarak konfigüre edilir.  |
| 3               | Z1, Z2 ve Z3 yangın söndürme bölgeleri olarak konfigüre<br>edilir.<br>Yangın algılama bölgesi sağlanmamıştır.               |

### Yalnızca manuel mod lokal

Kontrol paneli yalnızca manuel moddayken, yangın söndürme süreci YB Başlatma cihazı kullanılarak yalnızca manuel olarak başlatılabilir. Yangın söndürme bölgelerinden gelen otomatik yangın söndürme olayları, yangın söndürme aktivasyonu için devre dışı bırakılır.

Panel, iki yöntem kullanılarak yalnızca manuel moda geçirilebilir: Panelin Manuel Mod butonu (lokal) veya yalnızca manuel mod aktivasyon cihazı (uzak).

Yalnızca manuel moda geçmek için kullanılacak yöntemi konfigüre etmek için bu seçeneği kullanın. Varsayılan konfigürasyon, panel butonunu (yani yerel kontrolü) kullanmaktır, böylece yalnızca manuel modu lokal olarak AÇIK duruma gelir.

Daha fazla bilgi için, bkz. "Yalnızca manuel mod kontrolü için harici bir cihazı bağlama", sayfa 12.

Yalnızca manuel mod kontrolünü konfigüre etmek için:

1. Görüntüyü aşağıda gösterildiği gibi ayarlayıp Enter tuşuna basın.

Sarı Manuel Mod LED'i, konfigürasyon menüsünün etkin olduğunu göstermek için hızla yanıp söner.

- 2. Değer seçim butonlarını (2 ve 4) kullanarak bir değer seçin.
- 3. Enter tuşuna basın.
- 4. Değişikliklerinizi kaydedin.

Bu özellik için kullanılabilen ayarlar aşağıda gösterilmektedir.

| Display (Ekran) |   | Açıklama                                                                                                    |
|-----------------|---|----------------------------------------------------------------------------------------------------|
| 0               | n | Yalnızca manuel mod lokal olarak ayarlanır. Yalnızca<br>manuel mod, panelin üzerindeki Manuel Mod butonu ile<br>etkinleştirilir.    |
| 0               | F | Yalnızca manuel mod uzaktan ayarlanır. Yalnızca<br>manuel mod, yalnızca manuel mod aktivasyon cihazı<br>tarafından etkinleştirilir. |

### YB başlatma için aktüatör gecikmesi

Kontrol panelinin bir manuel yangın söndürme olayından sonraki davranışını konfigüre etmek için bu menüyü kullanın (YB Başlat noktasından): Aktüatörü hemen aktive edin veya otomatik yangın söndürme olayları için konfigüre edilmiş bir aktüatör gecikmesi uygulayın.

Varsayılan ayarlar şu şekildedir:

- Temel standart mod = ON (AÇIK)
- Temel tahliye modu = OFF (KAPALI)

#### Başlat YB için aktüatör gecikmesi konfigüre etmek için:

1. Görüntüyü aşağıda gösterildiği gibi ayarlayıp Enter tuşuna basın.

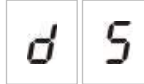

Kırmızı Başlat YB LED'i, konfigürasyon menüsünün etkin olduğunu göstermek için hızla yanıp söner.

- 2. Değer seçim butonlarını (2 ve 4) kullanarak bir değer seçin.
- 3. Enter tuşuna basın
- 4. Değişikliklerinizi kaydedin.

Bu özellik için kullanılabilen ayarlar aşağıda gösterilmektedir.

| Displa | ay (Ekran) | Açıklama                                                             |
|--------|------------|----------------------------------------------------------------------|
| 0      | n          | Aktüatör gecikmesi YB Başlat fonksiyonuna uygulanır.                 |
| 0      | F          | YB Başlat komutu, aktüatörü hemen etkinleştirir<br>(gecikme yoktur). |

### Söndürücü akışı

Kontrol panelinin söndürücü boşaltma durumuna nasıl gireceğini konfigüre etmek için bu menüyü kullanın. Söndürücü akışı onayını kullanarak veya aktüatörün etkinleştirilmesinden hemen sonra.

Varsayılan ayar, söndürücü akışı onayını kullanmaz. Söndürücü akışı KAPALIDIR. Bu konfigürasyon ile, kontrol panelinin bilgilendirme amacıyla (kablo arızaları ve aktivasyon) söndürücü akışı göstergeleri sağlamaya devam ettiğini unutmayın.

Kurulumunuz bir söndürücü akışı sinyali gerektiriyorsa, daha fazla bilgi için bkz. "Söndürücü akış cihazının bağlanması", sayfa 13.

#### Söndürücü akışını konfigüre etmek için:

1. Görüntüyü aşağıda gösterildiği gibi ayarlayıp Enter tuşuna basın.

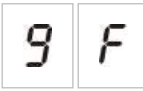

Kırmızı Boşaltma LED'i, konfigürasyon menüsünün etkin olduğunu göstermek için hızla yanıp söner.

- 2. Değer seçim butonlarını (2 ve 4) kullanarak bir değer seçin.
- 3. Enter tuşuna basın.
- 4. Değişikliklerinizi kaydedin.

| Display (Ekran) |   | Açıklama                                                                                                    |
|-----------------|---|----------------------------------------------------------------------------------------------------|
| 0               | n | Söndürücü akışı giriş aktivasyonundan sonra yangın<br>söndürücü boşaltılır.                                              |
| 0               | F | Aktüatör aktivasyonundan sonra yangın söndürücü<br>boşaltılır. (Söndürücü akışı göstergeleri bilgilendirme<br>amaçlıdır) |

### Bir bölge testi sırasında yangın sireni çalışması

Bir bölge testi sırasında siren çalışmasını konfigüre etmek için bu menüyü kullanın. Tüm işletme modları için varsayılan ayar AÇIK'tır.

#### Bir bölge testi sırasında siren çalışmasını konfigüre etmek için:

1. Görüntüyü aşağıda gösterildiği gibi ayarlayıp Enter tuşuna basın.

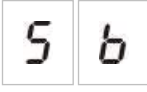

Yangın Sireni Başlat/Durdur LED'i, bir bölge testi sırasında siren çalışması konfigürasyon menüsünün etkin olduğunu belirtmek için hızla yanıp söner.

- 2. Değer seçim butonlarını (2 ve 4) kullanarak bir değer seçin.
- 3. Enter tuşuna basın.
- 4. Değişikliklerinizi kaydedin.

Bu özellik için kullanılabilen ayarlar aşağıda gösterilmektedir.

| Display (Ekran) |   | Açıklama                                                                                                    |
|-----------------|---|----------------------------------------------------------------------------------------------------|
| 0               | n | Bir bölge testinde bir alarm etkinleştirildiğinde, dahili<br>uyarı sinyali ve sirenler 5 saniye süreyle çalar. |
| 0               | F | Bir bölge testinde bir alarm etkinleştirildiğinde, dahili<br>uyarı sinyali ve sirenler çalmaz.                 |

### Yangın sirenini yeniden çalma

Siren yeniden çalmayı açık ya da kapalı olarak konfigüre etmek için bu menüyü kullanın. Bu, sirenler Yangın Sireni Başlat/Durdur butonuna basılarak susturulduğunda ve farklı bir bölgede yeni bir alarm olayı rapor edildiğinde, siren çalışmasını belirler. Varsayılan ayar AÇIK şeklindedir.

Siren yeniden çalmayı konfigüre etmek için:

1. Görüntüyü aşağıda gösterildiği gibi ayarlayıp Enter tuşuna basın.

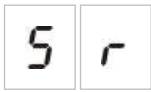

Siren Başlat/Durdur LED'i, siren yeniden çalma konfigürasyon menüsünün etkin olduğunu belirtmek için hızla yanıp söner.

- 2. Değer seçim butonlarını (2 ve 4) kullanarak bir değer seçin.
- 3. Enter tuşuna basın.
- 4. Değişikliğinizi kaydedin.

Bu özellik için var olan ayarlar aşağıda gösterilmektedir.

| Display (Ekran) |   | Açıklama                                                                                    |
|-----------------|---|---------------------------------------------------------------------------------------------|
| 0               | n | Farklı bir bölgeden yeni bir yangın alarm olayı rapor<br>edilirse sirenler yeniden çalar.   |
| 0               | F | Farklı bir bölgeden yeni bir yangın alarm olayı rapor<br>edilmezse sirenler yeniden çalmaz. |

### Yangın Sirenleri susturmayı devre dışı bırakma süresi

**Not:** Temel tahliye modundaki kontrol panelleri için, konfigüre edilmiş tüm yangın sirenlerinin devre dışı bırakma süresi göz ardı edilir.

Bir yangın alarmı ilk bildirildiğinde yangın sirenlerinin hemen susturulmasını önlemek için, konfigüre edilmiş bir yangın sireni gecikmesi geriye doğru sayılırken Yangın Sireni Başlat/Durdur butonu önceden konfigüre edilmiş bir zaman aralığı için geçici olarak devre dışı bırakılabilir.

Kontrol paneli bir yangın alarmı durumuna girdiğinde ve konfigüre edilmiş yangın siren gecikmesi başladığında devre dışı bırakma süresi geriye saymaya başlar.

Konfigüre edilen devre dışı bırakma süresi sırasında, Yangın Sireni Başlat/Durdur LED'i kapalıdır ve sirenler Yangın Sireni Başlat/Durdur butonuna basılarak susturulamaz (etkinleştirmeden önce).

Konfigüre edilen devre dışı bırakma süresinin sonu ve konfigüre edilen yangın sireni gecikmesinin sonu (Yangın Sireni Başlat/Durdur LED'i yanıp sönerken) arasındaki süre zarfında, Yangın Sireni Başlat/Durdur butonu sirenleri susturur (etkinleştirmeden önce).

Gecikme çalışırken (ve sirenler etkinken), konfigüre edilmiş yangın sireni gecikme süresi yine de Yangın Sireni Gecikme butonuna basılarak iptal edilebilir.

Yangın sireni susturma devre dışı bırakılırken süreyi konfigüre etmek için bu menüyü kullanın. Varsayılan ayar 1 dakikadır.

### Yangın Sirenleri Devre Dışı Bırakma Süresini Konfigüre Etmek için:

1. Görüntüyü aşağıda gösterildiği gibi ayarlayıp Enter tuşuna basın.

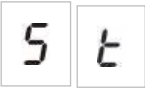

Yangın Sireni Başlat/Durdur LED'i, Yangın Sireni Susturma Devre Dışı bırakma Süresi konfigürasyon menüsünün etkin olduğunu belirtmek için hızla yanıp söner.

- 2. Değer seçim butonlarını (2 ve 4) kullanarak, 00 ila 10 dakika arasından bir gecikme değeri seçin.
- 3. Enter tuşuna basın.
- 4. Değişikliklerinizi kaydedin.

### Bölge konfigürasyonu

Yangın alarm sisteminizdeki her bir bölge için bölge ayarlarını konfigüre etmek için bu menüyü kullanın.

#### Bölgeyi konfigüre etmek için:

1. Görüntüyü aşağıda gösterildiği gibi ayarlayıp Enter tuşuna basın.

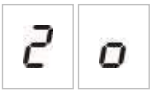

2. Bölgeyi seçin (örneğin bölge 1) ve Enter tuşuna basın.

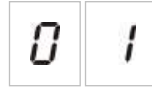

Kımızı Bölge LED'i, karşılık gelen bölge konfigürasyon menüsünün etkin olduğunu belirtmek için hızla yanıp söner.

- 3. Değer seçim butonlarını (2 ve 4) kullanarak bir değer seçin.
- 4. Enter tuşuna basın.
- 5. Değişikliklerinizi kaydedin.

| Display (Ekran) | Açıklama                   |
|-----------------|----------------------------|
| n               | Pasif hat sonu             |
| 8               | Aktif hat sonu             |
| n E             | CleanMe ile pasif hat sonu |
| <i>R E</i>      | CleanMe ile aktif hat sonu |

# Bölge gecikmesi

Yangın alarm sisteminizdeki her bir bölge için bölge gecikmelerini, açık ya da kapalı olarak konfigüre etmek için bu menüyü kullanın. Varsayılan ayar AÇIK şeklindedir.

Bölge gecikmesini konfigüre etmek için:

1. Görüntüyü aşağıda gösterildiği gibi ayarlayıp Enter tuşuna basın.

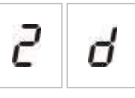

2. Bölgeyi seçin (örneğin bölge 1) ve Enter tuşuna basın.

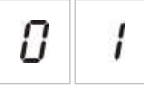

Bölge alarm LED'i, karşılık gelen bölge konfigürasyon menüsünün etkin olduğunu belirtmek için hızla yanıp söner.

- 3. Değer seçim butonlarını (2 ve 4) kullanarak bir değer seçin.
- 4. Enter tuşuna basın.
- 5. Değişikliklerinizi kaydedin.

| Display (Ekran) |   | Açıklama                                                                |
|-----------------|---|-------------------------------------------------------------------------|
| 0               | n | Karşılık gelen bölgede, konfigüre edilmiş gecikmelere<br>izin verilir.  |
| 0               | F | Karşılık gelen bölgede, konfigüre edilmiş gecikmelere<br>izin verilmez. |

### Bölge tipi

Sisteminizdeki her bir bölge için bölge tipini konfigüre etmek için bu menüyü kullanın.

#### Bölge tipini konfigüre etmek için:

1. Görüntüyü aşağıda gösterildiği gibi ayarlayıp Enter tuşuna basın.

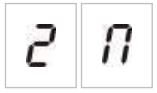

2. Bölgeyi seçin (örneğin bölge 1) ve Enter tuşuna basın.

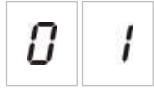

Bölge Arıza/Test/Devre Dışı LED'i, karşılık gelen bölge konfigürasyon menüsünün etkin olduğunu belirtmek için hızla yanıp söner.

- 3. Değer seçim butonlarını (2 ve 4) kullanarak bir değer seçin.
- 4. Enter tuşuna basın.
- 5. Değişikliklerinizi kaydedin.

| Display (Ekran) | Açıklama                                                                                                    |
|-----------------|----------------------------------------------------------------------------------------------------|
| ΠΙ              | Karışık bölge. Kontrol paneli, otomatik alarmla (bir<br>dedektör tarafından üretilen), manuel alarm (100 Ω<br>dirençle takılmış bir yangın butonu tarafından üretilen)<br>arasında otomatik olarak ayrım yapar. |
|                 | Bu seçenek yangın söndürme alanında konfigüre edilmiş<br>bölgeler için kullanılamaz.                                                                                                    |
| d E             | Otomatik bölge. Yangın alarmı, bir bölgedeki yangın<br>butonu tarafından rapor edilse bile, tüm yangın alarmları,<br>bir dedektör tarafından rapor edilmiş gibi ele alınır.                                     |
|                 | Bu, yangın söndürme alanında konfigüre edilmiş<br>bölgeler için uygulanan seçenektir.                                                                                                    |
| Π               | Manuel bölge. Yangın alarmı, bir bölgedeki dedektör<br>tarafından rapor edilse bile, tüm yangın alarmları, bir<br>yangın butonu tarafından rapor edilmiş gibi ele alınır.                                       |
|                 | Bu seçenek yangın söndürme alanında konfigüre edilmiş<br>bölgeler için kullanılamaz.                                                                                                    |

# Kullanıcı seviyesi şifrelerini değiştirme

Varsayılan kullanıcı seviyesi şifrelerini değiştirmek için karşılık gelen menü seçeneğini (aşağıda gösterilen) kullanın.

| L | 2 | Operatör kullanıcı seviyesi şifresi           |
|---|---|-----------------------------------------------|
| L | Ь | Temel kurucu kullanıcı seviyesi şifresi       |
| L | 8 | Gelişmiş kurucu kullanıcı seviyesi<br>şifresi |

Bir kullanıcı seviyesi şifresinin ilk iki basamağını değiştirmek için:

- İstediğiniz kullanıcı seviyesi şifresi için görüntüyü ayarlayıp Enter tuşuna basın.
- 2. Görüntüyü aşağıda gösterildiği gibi ayarlayıp Enter tuşuna basın.

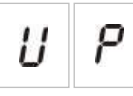

- 3. Değer seçim butonlarını (2 ve 4) kullanarak bir değer seçin.
- 4. Enter tuşuna basın.
- 5. Değişikliklerinizi kaydedin.

Bir kullanıcı seviyesi şifresinin son iki basamağını değiştirmek için:

- İstediğiniz kullanıcı seviyesi şifresi için görüntüyü ayarlayıp Enter tuşuna basın.
- 2. Görüntüyü aşağıda gösterildiği gibi ayarlayıp Enter tuşuna basın.

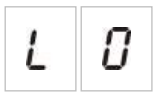

- 3. Değer seçim butonlarını (2 ve 4) kullanarak bir değer seçin.
- 4. Enter tuşuna basın.
- 5. Değişikliklerinizi kaydedin.

### Yardımcı 24 V resetleme

Yardımcı 24 V resetleme ayarını açık ya da kapalı olarak konfigüre etmek için bu menüyü kullanın. Varsayılan ayar OFF (KAPALI) şeklindedir.

#### 24 V konfigürasyonu için:

1. Görüntüyü aşağıda gösterildiği gibi ayarlayıp Enter tuşuna basın.

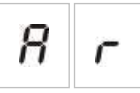

- 2. Değer seçim butonlarını (2 ve 4) kullanarak bir değer seçin.
- 3. Enter tuşuna basın.
- 4. Değişikliklerinizi kaydedin.

Bu özellik için kullanılabilen ayarlar aşağıda gösterilmektedir.

| Display (Ekran) |   | Açıklama                                                      |
|-----------------|---|---------------------------------------------------------------|
| 0               | n | Kontrol panelini resetlemek, AUX 24 V çıkışını resetler.      |
| 0               | F | Kontrol panelini resetlemek, AUX 24 V çıkışını<br>resetlemez. |

### Konfigürasyon, yazılım ve PCB tanımlama

Kontrol paneli yazılım sürümünü, konfigürasyon sürümünü, konfigürasyon tarih ve saat bilgilerini ve PCB seri numarasını görmek için aşağıda gösterilen menü seçeneklerini kullanın. Genişleme kartları için, yazılım sürümünü ve PCB seri numarasını da görebilirsiniz.

Bu ayrıntılar, hata bulma ve teknik destek için gerekli olabilir.

| 5 | 0 | Yazılım sürümü                  |
|---|---|---------------------------------|
| Ľ | F | Konfigürasyon sürümü            |
| Ľ | b | Konfigürasyon saat bilgisi      |
| Ľ | ď | Konfigürasyon tarih bilgisi     |
| 5 | n | Kontrol panel PCB seri numarası |

"Yazılım sürümü" veya "kontrol paneli PCB seri numarası" menülerinde, ilgilendiğiniz öğeyi seçmenize olanak veren bir alt menü görüntülenir.

| F | Ρ | Yangın paneli |
|---|---|---------------|
| Π | 8 | Modül A       |
| Π | Ь | Modül B       |
| П | Ľ | Modül C       |
| Π | d | Modül D       |

# Genişleme kartı konfigürasyonu

### Bir genişleme kartı ekleme

Temel ya da gelişmiş konfigürasyon menülerinden erişilebilen bu menüyü, bağlı genişleme kartlarının sayısını konfigüre etmek için kullanın. Varsayılan değer 00'dır.

#### Bir genişleme kartı eklemek için:

1. Görüntüyü aşağıda gösterildiği gibi ayarlayıp Enter tuşuna basın.

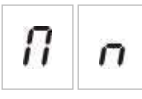

Genişleme G/Ç Arıza/Devre Dışı LED'i, modül konfigürasyon menüsünün etkin olduğunu belirtmek için hızla yanıp söner.

2. Değer seçim butonlarını (2 ve 4) kullanarak bir değer seçin.

Dörde kadar genişleme kartı takılabilir ve konfigüre edilebilir.

- 3. Enter tuşuna basın.
- 4. Değişikliklerinizi kaydedin.

### Genişleme kartı konfigürasyonu

#### Genişleme kartı etiketleri

Genişleme kartları, konfigürasyon amacıyla A, B, C ve D olarak etiketlenmiştir.

Söz konusu modül için bu etiket, kontrol paneli kasasındaki konumuna göre (soldan sağa) tanımlanmıştır. Takılan ilk genişleme kartı modül A, ikincisi B, vb. şeklindedir.

Kurulum talimatları için, genişleme kartınızın kurulum sayfasına bakın.

#### Genişleme kartının çalışması ve gecikme konfigürasyonu

Bir genişleme kartı takıldıktan ve kontrol paneli konfigürasyonuna eklendikten sonra, temel ve gelişmiş konfigürasyon menülerinde aşağıdaki ek konfigürasyon seçenekleri belirir.

**Not:** Bu konfigürasyon seçenekleri, bağlı genişleme kartlarının her biri için (A, B, C ve D) tekrar edilir.

|                    | • • •                   |                  |
|--------------------|-------------------------|------------------|
| Display<br>(Ekran) | Açıklama                | Değer            |
| П                  | Modül A işlevi          | 01 ilâ 96        |
| 8                  |                         |                  |
| 8                  | Modül A çıkış 1 gecikme | 00 ilâ 10 dakika |
| 1                  |                         |                  |
| 8                  | Modül A çıkış 2 gecikme | 00 ilâ 10 dakika |
| 2                  |                         |                  |
| 8                  | Modül A çıkış 3 gecikme | 00 ilâ 10 dakika |
| З                  |                         |                  |
| 8                  | Modül A çıkış 4 gecikme | 00 ilâ 10 dakika |
| Ч                  |                         |                  |

Tablo 13: Genişleme kartı A konfigürasyon seçenekleri

### Genişleme kartının fonksiyonu

Genişleme kartının fonksiyonunu konfigüre etmek için bu menüyü kullanın. Varsayılan değer 41'dir. Mevcut ön ayarlar için, bkz. "Genişleme kartının fonksiyonları" başlığı, sayfa 73.

#### Genişleme kartının fonksiyonunu konfigüre etmek için:

1. Görüntüyü aşağıda gösterildiği gibi ayarlayıp Enter tuşuna basın.

| Π | 8 |
|---|---|
|   |   |

Kontrol paneli arayüzünde Genişleme G/Ç Arıza/Devre Dışı LED'i ve genişleme kartındaki ON (AÇIK) LED'i, modül fonksiyonu konfigürasyon menüsünün etkin olduğunu belirtmek için hızla yanıp söner.

- 2. Değer seçim butonlarını (2 ve 4) kullanarak 01 ile 96 arasında bir değer seçin.
- 3. Enter tuşuna basın.
- 4. Değişikliklerinizi kaydedin.

#### Genişleme kartının çıkış gecikmesi

Bu özelliğin kullanılabildiği yerlerde, 10 dakikaya kadar bir genişleme kartı çıkış gecikmesi konfigüre etmek için bu menüyü kullanın.

Bir genişleme kartı çıkış gecikmesi konfigüre etmek için:

1. Genişleme kartı A üzerindeki çıkış 1 için, görüntüyü aşağıda gösterildiği gibi ayarlayıp Enter tuşuna basın.

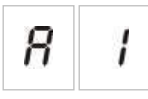

Paneldeki Genişleme G/Ç Arıza/Devre Dışı LED'i ve genişleme kartındaki Etkinleştirildi LED'i, modül gecikme menüsünün etkin olduğunu belirtmek için hızla yanıp söner.

- 2. Değer seçim butonlarını (2 ve 4) kullanarak 00 ile 10 dakika arasında bir değer seçin.
- 3. Enter tuşuna basın.
- 4. Bir gecikmenin gerektiği, bağlı her modülde (A, B, C ve D) bulunan her çıkış için (1 ilâ 4), 1-3 arası adımları gerektiği gibi tekrarlayın.
- 5. Değişikliklerinizi kaydedin.

# Devreye alma

### Kontrol panelini devreye almadan önce

Kontrol panelini devreye almadan önce, şunları kontrol edin:

- Kontrol panelinin doğru biçimde kurulmuştur.
- 110 VAC veya 240 VAC şebeke gücünün doğru biçimde bağlanmıştır ve "Ana güç kaynağını bağlama" bölümünde (sayfa 18) açıklanan tüm gereksinimlere uygundur.
- Bölgelerin hiçbirinde kısa ya da açık devre yoktur.
- Tüm bölgelerin, "Bölgeleri sonlandırma" bölümünde (sayfa 9) açıklandığı gibi, doğru hat sonu sonlandırmasına sahiptir.
- Tüm yangın söndürme cihazlarının (yangın söndürme aktüatörüne özel dikkat gösterilerek), "Bağlantılar" bölümünde (sayfa 7) açıklandığı gibi doğru biçimde takılmıştır. Polaritenin doğru olduğundan ve doğru hat sonu sonlandırmasının sağlandığından emin olun.

**Not:** Doğru çalışmayı sağlamak için yangın söndürme aktüatörünün çıkış polaritesine dikkat edin.

**UYARI:** Ölüm veya ciddi yaralanma riski. Söndürücüyü aktüatöre bağlamadan *önce* hat süpervizyonunu (açık veya kısa devre arızalarına karşı) ve aktivasyon fonksiyonunu test edin.

- Tüm isteğe bağlı ekipmanlar doğru biçimde bağlanmalıdır. Buna yangın algılama cihazları, itfaiye bağlantısı, alarm ve arıza röleleri, vb. dahildir.
- Bataryalar doğru biçimde bağlanmıştır ve "Bataryaları bağlama" bölümünde (sayfa 19) açıklanan tüm gereksinimlere uymaktadır.
- Tüm sistem konfigürasyonu, ilgili işletme moduna ve yerel yönetmeliklerle uygundur.

### Kontrol panelini devreye alma

Tüm kurulum, bağlantı ve konfigürasyon gereksinimleri, yukarıda açıklandığı gibi kontrol edildiğinde, kontrol paneline enerji verilebilir.

#### Normal başlatma

Kontrol paneline enerji verdikten sonra, normal durum (bekleme) aşağıdaki şekilde belirtilir:

- Güç LED'i sabittir.
- Yangın Sireni Gecikme LED'i sabittir (bir gecikme konfigüre edilmiş ve etkinleştirilmişse)
- İtfaiye Bağlantısı Gecikme LED'i sabittir (bir gecikme konfigüre edilmiş ve etkinleştirilmişse)

Başka göstergeler açıksa, devam etmeden önce kurulumunuzu iyice kontrol edin.

#### Arıza durumunda başlatma

Kontrol paneli, EN 54-2'ye göre, kontrol paneli tarafından dahili bir arıza saptandıktan sonra kullanılan özel bir başlatma dizisine sahiptir.

Bu, aşağıdaki şekilde belirtilir:

- Genel Arıza LED'i hızlı yanıp söner
- Sistem Arıza LED'i yavaş yanıp söner

Bu meydana geldiğinde:

- 1. Operatör kullanıcı seviyesi şifresini girin.
- 2. Kontrol panelini resetlemek için Reset butonuna basın.

Resetlemeden sonra arıza durumu devam ederse, kontrol paneli, başlatma dizisini iptal eder ve Sistem Arıza LED'ini yakar.

Bu meydana geldiğinde, tüm kontrol paneli bağlantılarını ve konfigürasyonunu, "Kontrol panelini devreye almadan önce" bölümünde (sayfa 55) kısmında açıklandığı gibi kontrol edin.

#### Bataryayla başlatma

Kontrol paneline bataryalardan enerji vermek için, kontrol paneli PC kartındaki batarya başlatma butonunu (BAT. BAŞLAT şeklinde işaretlenmiştir, Bkz. Şekil 16, sayfa 57). Butonu, yaklaşık beş saniye basılı tutun.

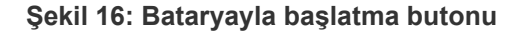

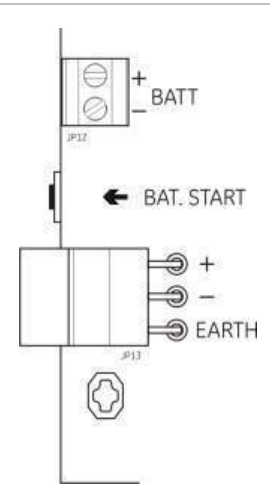

### Fonksiyonel testler

Arıza raporlamayı her iki arıza tipi için test etmek üzere her bölgede bir kısa ve açık devre oluşturun.

Mümkünse, manuel yangın alarmı raporlamayı test etmek için bir yangın butonunu etkinleştirin. Kontrol paneli, konfigüre edilmiş her gecikmeyi geçersiz kılmalı ve alarm bildirim cihazlarıyla itfaiye bağlantısını (uygulanabildiği yerlerde) hemen etkinleştirmelidir.

Otomatik alarm raporlamayı test etmek için bir yangın dedektörünü etkinleştirin. Kontrol paneli, konfigüre edilmiş her gecikmeyi başlatmalı ve gecikme süresi tamamlandığında alarm bildirim cihazlarıyla itfaiye bağlantısını (uygulanabildiği yerlerde) etkinleştirmelidir.

Söndürücüyü aktüatöre bağlamadan yangın söndürme işlevinin çalıştığını doğrulayın. Şu fonksiyonları kontrol edin:

- Manuel (YB Başlat) ve otomatik (yangın söndürme bölgesi dedektörleri) yangın söndürme aktivasyonu
- Acil durumu geçersiz kılan yangın butonları (YB Bekletme veya YB İptal)
- Yangın söndürme aktivasyon sirenleri
- Uzaktan yalnızca manuel kontrol ve güvenlik kapısı izleme (varsa)
- Aktüatör etkinleştirme gecikmesi
- Söndürücü boşaltma sirenleri ve söndürücü akış sinyali tarafından (yapılandırılmışsa) etkinleştirilmiş optik uyarı panelleri ve işaretleri

Bir multimetre kullanarak, bir arıza rapor edildiğinde arıza rölesinin etkinleştirildiğini ve bir yangın alarmı rapor edildiğinde yangın alarmı rölesinin etkinleştirildiğini doğrulayın.

### Tepki süreleri

Standart olaylar için tepki süreleri aşağıdaki şekildedir.

| Olay                        | Tepki süresi     |
|-----------------------------|------------------|
| Alarm                       | 3 saniyeden az   |
| Giriş aktivasyonu           | 3 saniyeden az   |
| YB Bekletme arızası         | 2 saniyeden az   |
| YB İptal arızası            | 2 saniyeden az   |
| Diğer giriş arızası         | 3 saniyeden az   |
| Aktüatör arızası            | 30 saniyeden az  |
| Optik panel arızası         | 30 saniyeden az  |
| Böl. arızası                | 30 saniyeden az  |
| Siren arıza                 | 30 saniyeden az  |
| İtf. bağl. arızası          | 30 saniyeden az  |
| Topr. arızası               | 100 saniyeden az |
| Batarya şarj edici arıza    | 100 saniyeden az |
| Batarya bulunamadı arıza    | 3 dakikadan az   |
| Besleme arıza               | 3 dakikadan az   |
| Düşük akü arızası           | 100 saniyeden az |
| Sigorta/koruma arıza        | 3 dakikadan az   |
| Sistem arıza                | 100 saniyeden az |
| Batarya yüksek direnç arıza | 4 saatten az     |

Tablo 14: Standart olaylar için tepki süreleri

# Bölüm 4 Bakım

### Özet

Bu bölüm, sistem bakımı ve batarya bakımı hakkında bilgiler içerir.

İçindekiler

Sistem bakımı 60 Üç aylık bakım 60 Yıllık bakım 60 Kontrol panelini temizleme 60 Batarya bakımı 61

# Sistem bakımı

Yangın alarmı ve yangın söndürme sisteminizin doğru biçimde çalıştığından ve gerekli tüm Avrupa düzenlemeleriyle uyumlu olduğundan emin olmak için aşağıdaki bakım görevlerini gerçekleştirin.

**UYARI:** Ölüm veya ciddi yaralanma riski. Aktüatör çıkış testi komutunu vermeden önce yangın söndürme maddesi aktüatörünü kontrol panelinden sökün. Test komutunu onayladığınızda, aktüatör çıkışı hemen etkinleştirilir.

**Not:** Herhangi bir testi yapmadan önce, itfaiye bağlantısının (konfigüre edilmişse) devre dışı olduğundan ya da itfaiye ekibinin bilgilendirildiğinden emin olun.

# Üç aylık bakım

Bölge başına en az bir cihazı test edin ve kontrol panelinin, tüm arıza ve alarm olaylarına yanıt verdiğini doğrulayın. Kontrol paneli güç kaynağı ve batarya gerilimi kontrol edilmelidir.

### Yıllık bakım

Tüm sistem cihazlarını test edin ve kontrol panelinin, tüm arıza ve alarm olaylarına yanıt verdiğini doğrulayın. Tüm elektriksel bağlantıları, sağlam biçimde bağlandıklarından, hasarlı olmadıklarından ve uygun biçimde korunduklarından emin olmak için görsel olarak incelenmelidir.

### Kontrol panelini temizleme

Kontrol panelinin dışını ve içini temiz tutun. Dış taraf için, nemli bir bez kullanarak periyodik temizliği yapın. Kontrol panelini temizlemek için, çözücüler içeren ürünleri kullanmayın. Kabinin içini, sıvı ürünlerle temizlemeyin.

# Batarya bakımı

#### Uyumlu bataryalar

Kontrol paneli, iki adet 12 V, 7,2 ya da 12 Ah şarj edilebilir sızdırmaz kurşun-asit batarya gerektirir. Uyumlu bataryalar aşağıda gösterilmektedir.

Tablo 15: Uyumlu bataryalar

| 12 V, 7,2 Ah | BS127N<br>Fiamm FG20721/2<br>Yuasa NP7-12  |
|--------------|--------------------------------------------|
| 12 V, 12 Ah  | BS130N<br>Fiamm FG21201/2<br>Yuasa NP12-12 |

#### Batarya hatalarını bulma

Batarya besleme arızaları, yanıp sönen Güç Kaynağı Arıza LED'iyle gösterilir. Bu LED yanıp sönüyorsa, aşağıdakileri kontrol edin:

- Batarya kablolarının iyi durumda olduğunu
- Batarya kablolarının, bataryada ve kontrol paneli PCB'de sağlam ve doğru biçimde bağlı olduğunu

Kablolar iyi durumdaysa ve tüm bağlantılar doğruysa, bataryalar hemen değiştirilmelidir.

#### Bataryaları değiştirme

Bataryalar, batarya üreticisi tarafından önerildiği şekilde periyodik olarak değiştirilmelidir. Bataryaların yararlı ömrü yaklaşık dört yıldır. Bataryaların tamamen boşalmasını önleyin. Her zaman önerilen yedek bataryaları kullanın.

#### Bataryaları değiştirmek için:

- 1. Bağlantıyı kesip, var olan bataryaları kabinden çıkarın.
- 2. Sağlanan köprüyü kullanarak yedek bataryaları takıp bağlayın. Doğru kutuplara dikkat edin.
- 3. Bataryaları, yerel düzenlemelere veya yönetmeliklere uygun biçimde atın.

Bölüm 4: Bakım

# Bölüm 5 Teknik özellikler

#### Özet

Bu bölüm, kontrol panelinizin teknik özelliklerini içermektedir.

### İçindekiler

Bölge teknik özellikleri 64 Giriş ve çıkış özellikleri 65 Güç kaynağı özellikleri 67 Mekanik ve çevresel özellikler 68

# Bölge teknik özellikleri

#### Tablo 16: Genel bölge özellikleri

| Bölge çıkış voltajı               | 22 VDC nominal<br>24 VDC maks.<br>18 VDC min. |
|-----------------------------------|-----------------------------------------------|
| Akım tüketimi (bölge basına)      |                                               |
| Bekleme (32 dedektörle)           | 2,6 mA maks.                                  |
| Bekleme (hat sonu ile)            | 7,4 mA maks.                                  |
| Bekleme (hat sonu ile)            | 4,6 mA nominal                                |
| Kısa devre                        | 55 mA maks.                                   |
| Alarm                             | 65 mA maks.                                   |
| Varsayılan bölge konfigürasyonu   | Pasif hat sonu                                |
| Bölge sonlandırma                 | 4,7 k $\Omega$ %5 1/4 W hat sonu direnci      |
| Bölge basına dedektör savısı      |                                               |
| Aritech Dx700 serisi              | 20 maks.                                      |
| Diğer dedektörler                 | 32 maks. [1][2]                               |
| Bölge başına yangın butonu sayısı | 32 maks. [1]                                  |

[1] Ya da lokal standartlarca belirlendiği gibi.

[2] Dedektörler burada verilen gerekli bölge teknik özelliklerine uygun olmalıdır.

#### Tablo 17: Karışık bölge özellikleri

| Direnç (bölge başına)                | 40 $\Omega$ maks.   |
|--------------------------------------|---------------------|
| Kapasitans (bölge başına)            | 500 nF maks.        |
| Nominal empedans                     |                     |
| Dedektör                             | 160 ila 680 Ω ±%5   |
| Yangın butonu                        | 100 $\Omega \pm$ %5 |
| Dedektör alarm referans aralığı      |                     |
| Bölge gerilimi                       | 6,5 ila 14 V        |
| Bölge empedansı                      | 145 ila 680 Ω       |
| Yangın butonu alarm referans aralığı |                     |
| Bölge gerilimi                       | 3 ila 6,5 V         |
| Bölge empedansı                      | 75 ila 144 Ω        |
| Kısa devre referans aralığı          |                     |
| Bölge gerilimi                       | < 3 V               |
| Bölge empedansı                      | < 55 Ω              |
| Açık devre referans aralığı          |                     |
| Bölge empedansı                      | > 8 kΩ              |
| Bölge cihazı akım tüketimi           | ≤ 2,6 mA            |

#### Tablo 18: Otomatik ve manuel bölge özellikleri

| Direnç (bölge başına)     | 55 Ω maks.        |
|---------------------------|-------------------|
| Kapasitans (bölge başına) | 500 nF maks.      |
| Nominal empedans          | 100 ila 680 Ω ±%5 |

| Dedektör alarm referans aralığı |              |
|---------------------------------|--------------|
| Bölge gerilimi                  | 3 ila 14 V   |
| Bölge empedansı                 | 75 ila 680 Ω |
| Kısa devre referans aralığı     |              |
| Bölge gerilimi                  | < 3 V        |
| Bölge empedansı                 | < 55 Ω       |
| Açık devre referans aralığı     |              |
| Bölge empedansı                 | > 8 kΩ       |
| Bölge cihazı akım tüketimi      | ≤ 2,6 mA     |

# Giriş ve çıkış özellikleri

| Giriş sayısı                                | 8                                          |
|---------------------------------------------|--------------------------------------------|
| Varsayılan giriş dağılımı                   |                                            |
| IN1 (süpervize)                             | Yangın söndürme başlatma yangın butonunu   |
| IN2 (süpervize)                             | Yangın söndürme bekletme yangın butonu     |
| IN3 (süpervize)                             | Yangın söndürme iptal yangın butonu        |
| IN4 (süpervize değil)                       | Yalnızca manuel mod kontrolü               |
| IN5 (süpervize)                             | Düşük Basınç göstergesi                    |
| IN6 (süpervize)                             | Söndürücü Akışı                            |
| IN7 (süpervize)                             | Güvenlik kapısı izleme                     |
| IN8 (süpervize değil)                       | Uzaktan reset                              |
| Varsayılan giriş hat sonu                   | 15 k $\Omega$ %5 ½ W pasif hat sonu        |
| (yalnızca süpervize girişler)               |                                            |
| Süpervize olmayan giriş direnci değerleri   |                                            |
| Giriş değeri aktivasyonu                    | $\leq$ 9 k $\Omega$ ±%10                   |
| Giriş değeri devre dışı bırakılması         | > 9 kΩ ±%10                                |
| Süpervize giriş direnci değerleri           |                                            |
| Kısa devre                                  | $\leq$ 62 $\Omega$                         |
| Aktif                                       | > 62 Ω ila 8 kΩ                            |
| Yüksek empedans arızası                     | > 8 kΩ ila 10 kΩ                           |
| Bekleme                                     | > 10 kΩ ila 21 kΩ                          |
| Açık devre                                  | > 21 kΩ                                    |
| Kontrol paneli giriş akımı                  |                                            |
| Bekleme (hat sonu ile)                      | 1,2 mA nominal                             |
| Étkin                                       | 5,3 mA maks.                               |
| Açık devre                                  | 100 µA nominal                             |
| Kisa devre                                  | 5,75 mA maks.                              |
| Düşük basınç girişi empedans değerleri      |                                            |
| Normalde kapalı olarak konfigüre edilmiştir | Bekleme: > 62 $\Omega$ ila 8 k $\Omega$    |
|                                             | Düşük basınç: > 10 kΩ ila 21 kΩ            |
| Normalde acık olarak konfigüre edilmiştir   | Düsük basınc: > 62 0 ila 8 k0              |
|                                             | Bekleme: > 10 k $\Omega$ ila 21 k $\Omega$ |

#### Tablo 19: Giriş teknik özellikleri

#### Tablo 20: Çıkış teknik özellikleri

| Çıkış sayısı                                                                                                    | 8                                                                                                    |
|----------------------------------------------------------------------------------------------------|----------------------------------------------------------------------------------------------------|
| Çıkış fonksiyonları:<br>OUT1 (süpervize değil)<br>OUT2 (süpervize değil)<br>OUT3 (süpervize değil)<br>OUT4 (süpervize değil)<br>OUT5 (standart süpervizyon)<br>OUT6 (standart süpervizyon)<br>OUT7 (standart süpervizyon)<br>OUT8 (yangın söndürme HS süpervizyonu) | Beklet yangın butonu<br>İptal yangın butonu<br>Yalnızca manuel mod<br>Boşaltma<br>Yangın sirenleri<br>Yangın söndürme sirenleri<br>Boşaltma optik uyarı panelleri veya işaretleri<br>Aktüatör                                                                                                    |
| Çıkış HS (hat sonu)<br>OUT1 ila OUT4<br>OUT5 ila OUT7<br>OUT8                                                                                                    | Gerekli değil<br>15 KΩ 1/4 W hat sonu direnci<br>2010EXT-EOL hat sonu modülü                                                                                                    |
| Süpervize olmayan çıkışlar<br>Çıkış sayısı<br>Çıkış tipi<br>Çıkış etkin değil<br>Çıkış etkin<br>Akım değeri (anahtar açıkken)                                                                                                    | 4 (OUT1 ila OUT4)<br>Voltajsız anahtar (galvanik, izole)<br>açık devre<br>kısa devre<br>30 VDC'de, 2 A maks.                                                                                                    |
| Standart süpervize çıkışlar<br>Çıkış sayısı<br>Çıkış tipi<br>Çıkış etkin değil<br>Çıkış etkin<br>Akım değeri (etkinken)<br>Başlatma akımı değeri                                                                                                    | 3 (OUT5 ila OUT7)<br>24 VDC süpervize çıkış<br>-10 ila -13 VDC (ters polarite süpervizyonu)<br>21 ila 28 VDC (24 VDC nominal)<br>25 °C'de 500 mA maks.<br>40 °C'de 385 mA maks.<br>1,35 A başlatma akımı ( $t \le 10,5 \text{ ms}$ ) -5 °C'de<br>1,47 A başlatma akımı ( $t \le 8,75 \text{ ms}$ ) +25 °C'de<br>1,57 A başlatma akımı ( $t \le 7,70 \text{ ms}$ ) +50 °C'de |
| Aktüatör çıkış özellikleri<br>Çıkış sayısı<br>Çıkış tipi<br>Çıkış etkin değil<br>Çıkış etkin<br>Akım değeri (etkinken)<br>Başlatma akımı değeri                                                                                                    | 1 (OUT8)<br>24 VDC süpervize çıkış<br>-10 ila $-13$ VDC (ters polarite süpervizyonu)<br>21 ila 28 VDC (24 VDC nominal)<br>25 °C'de 750 mA maks.<br>40 °C'de 650 mA maks.<br>2,63 A başlatma akımı (t $\leq$ 10,5ms) $-5$ °C'de<br>2,50 A başlatma akımı (t $\leq$ 9,86ms) 25 °C'de<br>2,38 A başlatma akımı (t $\leq$ 8,73ms) 50 °C'de                                      |
| Alarm röle çıkışı<br>Kuru kontak sayısı<br>Akım değeri (etkinken)                                                                                                    | 2 (normalde açık NO ve normalde kapalı NC)<br>30 VDC'de 2 A maks.                                                                                                    |
| Arıza röle çıkışı<br>Kuru kontak sayısı<br>Akım değeri (etkinken)<br>Çıkış etkin (enerjili)                                                                                                    | 2 (normalde açık NO ve normalde kapalı NC)<br>30 VDC'de 2 A maks.<br>Arıza yok (C ve NO kontakları arasında kısa<br>devre)                                                                                                    |
| Yardımcı 24 VDC çıkışı<br>Çıkış voltajı<br>Çıkış akımı                                                                                                    | 21 ila 28 VDC (24 VDC nominal)<br>250 mA maks.                                                                                                    |
## Güç kaynağı özellikleri

| Çalışma gerilimi  | 110 VAC / 60 Hz ya da 240 VAC / 50 Hz |
|-------------------|---------------------------------------|
| Nominal akım      |                                       |
| 110 VAC           | 3,15 A                                |
| 240 VAC           | 1,5 A                                 |
| Gerilim toleransı | +%10 / -%15                           |
| Besleme sigortası |                                       |
| 110 VAČ           | T 3,15 A 250 V                        |
| 240 VAC           | T 2 A 250 V                           |

### Tablo 21: Ana besleme özellikleri

### Tablo 22: 24 VDC güç kaynağı özellikleri

| DC gerilimi       | 24 V      |
|-------------------|-----------|
| Nominal akım      | 4 A       |
| Akım aralığı      | 0 ila 4 A |
| Nominal güç       | 100 W     |
| Gerilim toleransı | ±%2       |

### Tablo 23: Bataryalar ve batarya şarj edici özellikleri

| Aküler                      | 2 × 7,2 Ah veya 2 × 12 Ah |
|-----------------------------|---------------------------|
| Batarya tipi                | Sızdırmaz kurşun-asit     |
| Batarya şarj edici gerilimi | 20 ºC'de 27,3 V −36 mV/ºC |
| Batarya şarj edici akım     | 0,7 A maks.               |
| Hizmet dışı gerilim düzeyi  | < 22,75 V                 |
| Çalışmama gerilim düzeyi    | < 21 V                    |

### Tablo 24: Genişleme kartı akım tüketimi [1]

| Genişleme kartı sayısı      | 4'e kadar                                    |
|-----------------------------|----------------------------------------------|
| 2010-1-SB çıkış özellikleri |                                              |
| Çıkış sayısı                | 4 (OUT1 ila OUT4)                            |
| Çıkış tipi                  | 24 VDC süpervize çıkış                       |
| Çıkış etkin değil           | −10 ila −13 VDC (ters polarite süpervizyonu) |
| Çıkış etkin                 | 21 ila 28 VDC (24 VDC nominal)               |
| Akım değeri (etkinken)      | 250 mA maks.                                 |
| Akım tüketimi (bekletme)    | 24 VDC'de 15 mA                              |
| Dahili güç modu akım değeri | tüm genişleme kartları için 300 mA maks.     |
| Harici güç modu akım değeri | Her genişleme kartı için 1 A maks.           |

| 2010-1-RB çıkış özellikleri |                                            |
|-----------------------------|--------------------------------------------|
| Çıkış sayısı                | 4 (OUT1 ila OUT4)                          |
| Çıkış tipi                  | Voltajsız röle                             |
| Kuru kontak sayısı          | 2 (normalde açık NO ve normalde kapalı NC) |
| Akım değeri (etkinken)      | 30 VDC'de 2 A maks.                        |
| Akım tüketimi (bekletme)    | 24 VDC'de 15 mA                            |
| Akım tüketimi (etkin)       | 24 VDC'de 50 mA (tüm çıkışlar)             |
|                             |                                            |

[1] İsteğe bağlı genişleme kartı kontrol paneliyle birlikte verilmez.

| Tablo 25: EN 54-4 i | için güç kaynağı e | ekipmanı özellikleri |
|---------------------|--------------------|----------------------|
|---------------------|--------------------|----------------------|

| Akım tüketimi (Imin) [1]                | 0,05 A min.  |
|-----------------------------------------|--------------|
| Bekleme modunda akım tüketimi (Imin a)  | 0,39 A maks. |
| Alarm durumunda akım tüketimi (Imaks b) | 2,78 A maks. |

[1] Beklemedeki tüm bölgeler ve girişler beklemede, etkinleştirilmiş çıkış yok, takılı genişleme kartı yok, 24 V yardımcı güç kullanılmıyor ve bataryalar tam şarjlı.

### Mekanik ve çevresel özellikler

### Tablo 26: Mekanik özellikler

| Kapaksız kasa boyutları   | 421 × 100 × 447 mm                                                                            |
|---------------------------|-----------------------------------------------------------------------------------------------|
| Bataryasız ağırlık        | 3,9 kg                                                                                        |
| Kablo geçiş deliği sayısı | Kasanın üstünde 20 x Ø 20 mm<br>Kasanın altında 2 x Ø 20 mm<br>Kasanın arkasında 26 x Ø 20 mm |
| IP koruma sınıfı          | IP30                                                                                          |

### Tablo 27: Çevresel özellikler

| Çevresel sınıf                         | Class A                       |
|----------------------------------------|-------------------------------|
| Çalışma sıcaklığı<br>Saklama sıcaklığı | -5 ilâ +40ºC<br>-20 ilâ +70ºC |
| Bağıl nem                              | %10 ilâ %95 yoğunlaşmayan     |
| Tip sınıfı koşulları                   | IEC 60721-3-3'ten 3K5         |

Şekil 17: Kapaksız kontrol paneli

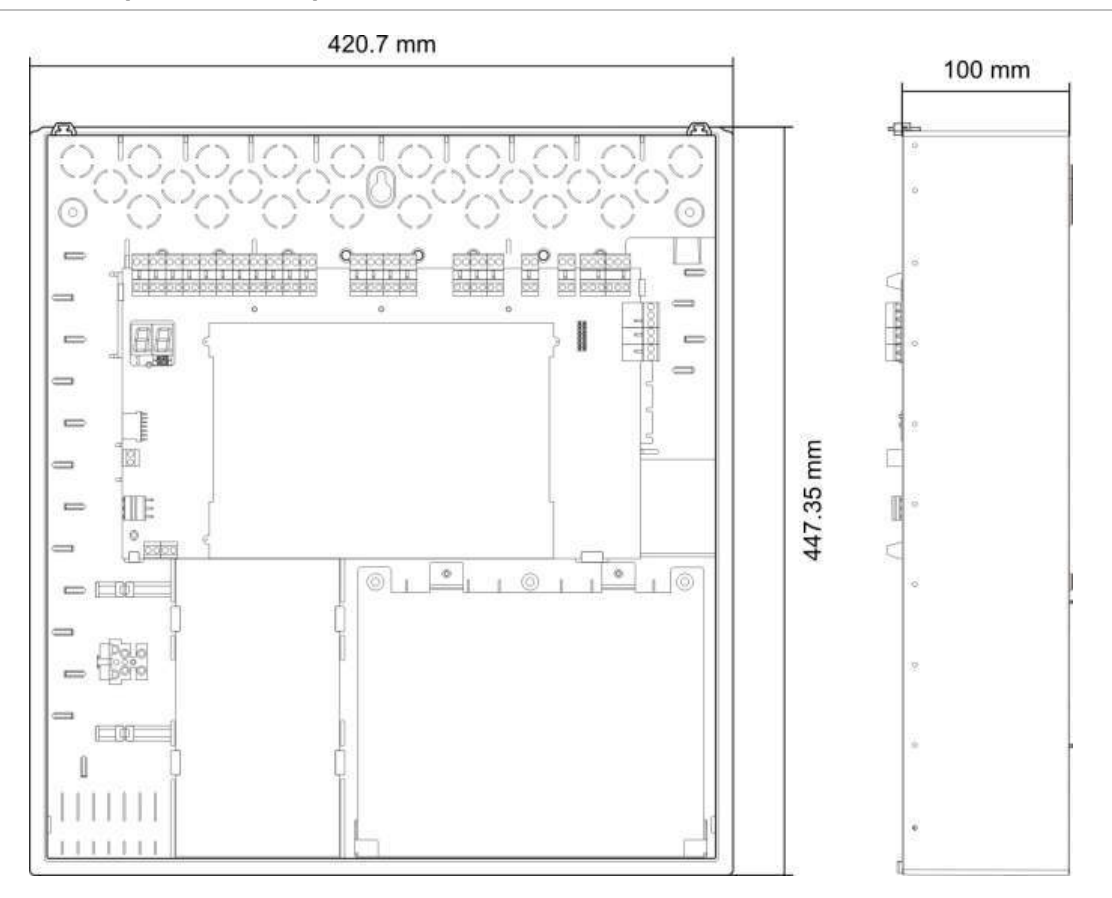

### Şekil 18: Kapaklı kontrol paneli

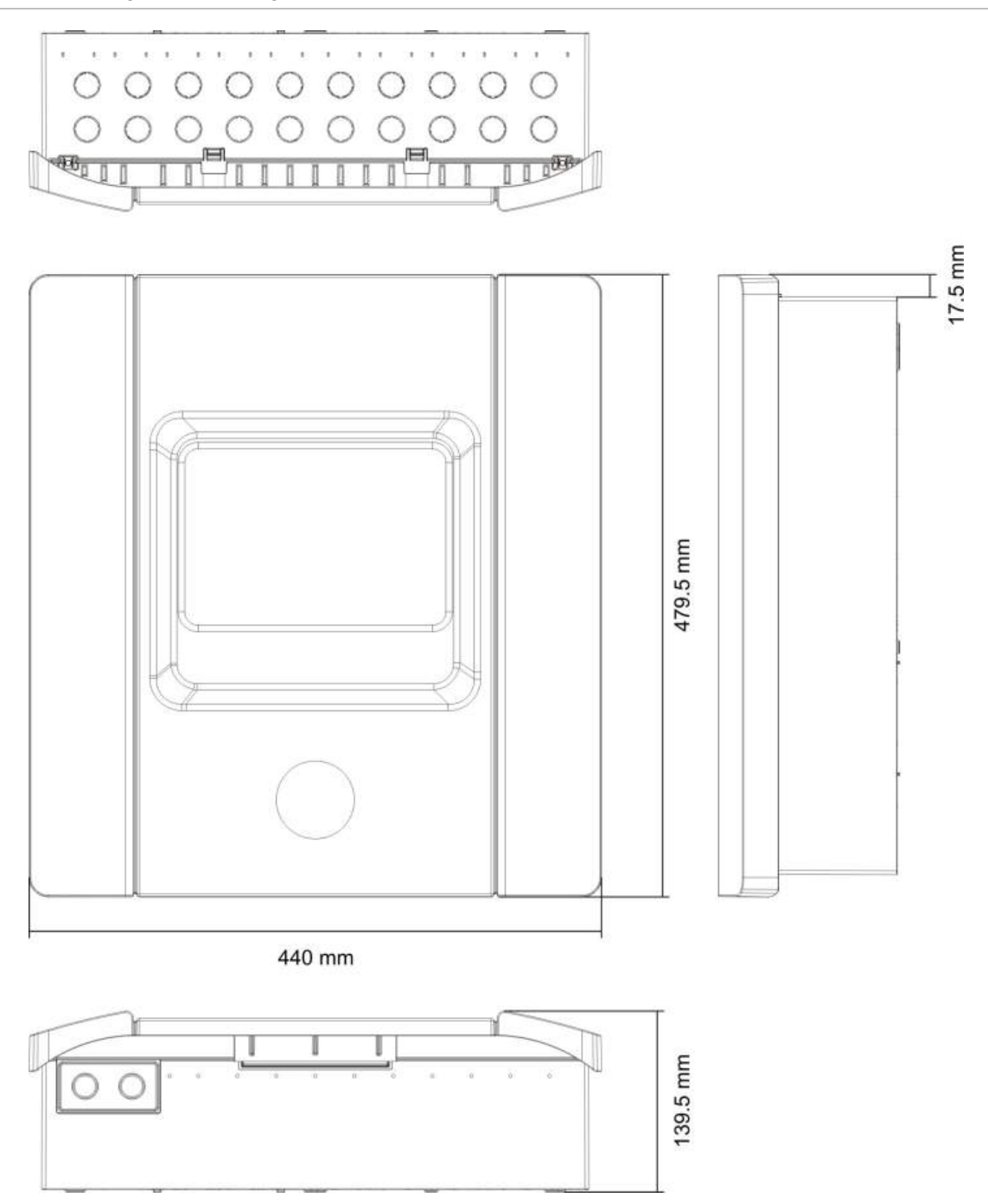

# Ek A Konfigürasyon ön ayarları

### Özet

Bu bölümde, işletme modu ve genişleme kartıyla ilgili konfigürasyon ön ayarları hakkında ayrıntılı bilgiler bulunur.

### İçindekiler

Giriş ve çıkış konfigürasyonu 72 Varsayılan gecikmeler 72 Temel konfigürasyon modları 73 Temel standart mod 73 Temel tahliye modu 73 Genişleme kartının fonksiyonları 73

# Giriş ve çıkış konfigürasyonu

### Tablo 28: Girişler ve çıkışlar

| IN1  | Başlat YB                                                   | Süpervize       |
|------|-------------------------------------------------------------|-----------------|
| IN2  | Bekletme YB                                                 | Süpervize       |
| IN3  | İptal YB                                                    | Süpervize       |
| IN4  | Yalnızca manuel mod<br>aktivasyonu                          | Süpervize değil |
| IN5  | Düşük basınç göstergesi                                     | Süpervize       |
| IN6  | Söndürücü akışı                                             | Süpervize       |
| IN7  | Güvenlik kapısı arıza izleme                                | Süpervize       |
| IN8  | Uzaktan resetleme                                           | Süpervize değil |
| OUT1 | Bekletme YB                                                 | Süpervize değil |
| OUT2 | İptal YB                                                    | Süpervize değil |
| OUT3 | Yalnızca manuel mod                                         | Süpervize değil |
| OUT4 | Söndürücü boşaltma                                          | Süpervize değil |
| OUT5 | Yangın sirenleri                                            | Süpervize       |
| OUT6 | Yangın söndürme sirenleri                                   | Süpervize       |
| OUT7 | Söndürücü boşaltma optik uyarı<br>panelleri veya işaretleri | Süpervize       |
| OUT8 | Aktüatör                                                    | Süpervize       |

## Varsayılan gecikmeler

### Tablo 29: Varsayılan gecikme konfigürasyonu

| Yangın sireni gecikmesi          | 0         |
|----------------------------------|-----------|
| İtfaiye bağlantısı gecikmesi [1] | 0         |
| Bölge gecikmesi                  | Açık      |
| Boşaltma gecikmesi               | 10 saniye |

[1] İsteğe bağlı 2010-1-SB genişleme kartının kurulumunu gerektirir (birlikte verilmez).

# Temel konfigürasyon modları

### Temel standart mod

Yangın sirenleri bu işletme modunda manuel olarak etkinleştirilemez (yangın sirenleri yalnızca bir yangın alarmı varsa etkinleştirilir).

YB Başlat düğmesi etkinleştirildiğinde konfigüre edilmiş aktüatör gecikmesi uygulanır.

| Ön Ayar | Bölge açıklaması     | Bölge algılama                                                                  |
|---------|----------------------|---------------------------------------------------------------------------------|
| 01      | Pasif                | Yangın söndürme olayı için Z1 ve Z2 otomatik<br>yangın algılama için Z3 karışık |
| 02      | Pasif, CleanMe etkin | Yangın söndürme olayı için Z1 ve Z2 otomatik<br>yangın algılama için Z3 karışık |

Tablo 30: Ön ayarlar ve bölge özellikleri

### Temel tahliye modu

Yangın sirenleri, bu işletme modunda operatör kullanıcı seviyesinde manuel olarak etkinleştirilebilir (yangın alarmı gerekli değildir).

YB Başlat düğmesi etkinleştirildiğinde aktüatör hemen etkinleştirilir.

| Ön Ayar | Bölge açıklaması     | Bölge algılama                                                                  |
|---------|----------------------|---------------------------------------------------------------------------------|
| 04      | Pasif                | Yangın söndürme olayı için Z1 ve Z2 otomatik<br>yangın algılama için Z3 karışık |
| 05      | Pasif, CleanMe etkin | Yangın söndürme olayı için Z1 ve Z2 otomatik<br>yangın algılama için Z3 karışık |

Tablo 31: Ön ayarlar ve bölge özellikleri

## Genişleme kartının fonksiyonları

| Ön Ayar | AÇIK durumu | Çıkış | Gecikme |
|---------|-------------|-------|---------|
| 01      | Z1 alarmı   | 1     | Evt     |
|         | Z2 alarmı   | 2     | Evt     |
|         | Z3 alarmı   | 3     | Evt     |
| 05      | Z1 alarmı   | 1     | Evt     |
|         |             | 2     | Evt     |
|         | Z2 alarmı   | 3     | Evt     |
|         |             | 4     | Evt     |

Tablo 32: Genişleme kartının fonksiyonları

| Ön Ayar | AÇIK durumu       | Çıkış | Gecikme |
|---------|-------------------|-------|---------|
| 06      | Z3 alarmı         | 1     | Evt     |
|         |                   | 2     | Evt     |
| 22      | Z1 ve Z2 alarmı   | 1     | Evt     |
|         |                   | 2     | Evt     |
|         | Z2 ve Z3 alarmı   | 3     | Evt     |
|         |                   | 4     | Evt     |
| 23      | Z1 veya Z2 alarmı | 1     | Evt     |
|         |                   | 2     | Evt     |
|         | Z2 veya Z3 alarmı | 3     | Evt     |
|         |                   | 4     | Evt     |
| 24      | Yangın alarmı     | 1     | Hyr     |
|         |                   | 2     | Hyr     |
|         |                   | 3     | Hyr     |
|         |                   | 4     | Hyr     |
| 25      | Arıza             | 1     | Hyr     |
|         |                   | 2     | Hyr     |
|         |                   | 3     | Hyr     |
|         |                   | 4     | Hyr     |
| 26      | Yangın alarmı     | 1     | Hyr     |
|         |                   | 2     | Hyr     |
|         | Arıza             | 3     | Hyr     |
|         |                   | 4     | Hyr     |
| 27      | Yangın alarmı     | 1     | Hyr     |
|         | Arıza             | 2     | Hyr     |
|         | Sesli uyarı AÇIK  | 3     | Hyr     |
|         | Reset AÇIK        | 4     | Hyr     |
| 29      | Arıza [1]         | 1     | Hyr     |
|         |                   | 2     | Hyr     |
|         |                   | 3     | Hyr     |
|         |                   | 4     | Hyr     |
| 30      | Yangın alarmı     | 1     | Hyr     |
|         |                   | 2     | Hyr     |
|         | Arıza [1]         | 3     | Hyr     |
|         |                   | 4     | Hyr     |

| Ön Ayar | AÇIK durumu                                                  | Çıkış | Gecikme |
|---------|--------------------------------------------------------------|-------|---------|
| 31      | Yangın alarmı<br>Arıza [1]<br>Sesli uyarı AÇIK<br>Reset AÇIK | 1     | Hyr     |
|         |                                                              | 2     | Hyr     |
|         |                                                              | 3     | Hyr     |
|         |                                                              | 4     | Hyr     |
| 33      | Sesli uyarı AÇIK                                             | 1     | Hyr     |
|         |                                                              | 2     | Hyr     |
|         | Reset AÇIK                                                   | 3     | Hyr     |
|         |                                                              | 4     | Hyr     |
| Ön Ayar | AÇIK durumu                                                  | Çıkış | Gecikme |
| 41      | Yangın alarmı                                                | 1     | Evt     |
|         | Yangın söndürme aktivasyonu                                  | 2     | Evt     |
|         | Yangın söndürme ön aktivasyonu                               | 3     | Evt     |
|         | Söndürücü boşaltma                                           | 4     | Evt     |
| 42      | Bekletme AÇIK                                                | 1     | Evt     |
|         | İptal AÇIK                                                   | 2     | Evt     |
|         | Yalnızca manuel mod                                          | 3     | Evt     |
|         | Manuel-otomatik mod                                          | 4     | Evt     |
| 43      | Yangın söndürme aktivasyonu devre<br>dışı                    | 1     | Evt     |
|         | Düşük basınç arızası                                         | 2     | Evt     |
|         | Güvenlik kapısı arızası                                      | 3     | Evt     |
|         | Söndürücü akışı AÇIK                                         | 4     | Evt     |
| 44      | Yangın söndürme aktivasyonu                                  | 1     | Evt     |
|         |                                                              | 2     | Evt     |
|         | Söndürücü boşaltma                                           | 3     | Evt     |
|         |                                                              | 4     | Evt     |
| 45      | Yangın sirenleri [2]                                         | 1     | Evt     |
|         | Yangın söndürme sirenleri [2]                                | 2     | Evt     |
|         | Söndürücü boşaltma optik uyarısı [2]                         | 3     | Evt     |
|         | Aktüatör AÇIK [2]                                            | 4     | Evt     |
| 80      | İtfaiye Bağlantısı AÇIK                                      | 1     | Hyr     |
|         |                                                              | 2     | Hyr     |
|         |                                                              | 3     | Hyr     |
|         |                                                              | 4     | Hyr     |

| Ön Ayar | AÇIK durumu                                      | Çıkış | Gecikme |
|---------|--------------------------------------------------|-------|---------|
| 90      | Yangın Sirenleri AÇIK                            | 1     | Hyr     |
|         |                                                  | 2     | Hyr     |
|         | Yangın söndürme sirenleri AÇIK [3]               | 3     | Hyr     |
|         |                                                  | 4     | Hyr     |
| 91      | Yangın Sirenleri AÇIK                            | 1     | Hyr     |
|         |                                                  | 2     | Hyr     |
|         |                                                  | 3     | Hyr     |
|         |                                                  | 4     | Hyr     |
| 92      | Yangın söndürme sirenleri AÇIK                   | 1     | Hyr     |
|         |                                                  | 2     | Hyr     |
|         |                                                  | 3     | Hyr     |
|         |                                                  | 4     | Hyr     |
| 96      | Yangın söndürme aktivasyon sirenleri<br>AÇIK [3] | 1     | Hyr     |
|         |                                                  | 2     | Hyr     |
|         | Söndürücü boşaltma sirenleri AÇIK [3]            | 3     | Hyr     |
|         |                                                  |       |         |

[1] Arızaya karşı emniyet (hiç arıza olmadığında çıkış etkindir).

[2] Arızalar ve devre dışı seçenekleri genişleme kartı göstergelerine bağlıdır.

[3] Arızalar, Yangın Söndürme Siren LED'iyle bildirilir. Çıkış sürekli olarak etkinleşir ve tonun (aktivasyon veya boşaltıldı) siren cihazlarında sağlanması ve konfigüre edilmesi gerekir.

# Ek B Düzenleyici bilgiler

### Özet

Bu bölümde, kontrol paneliniz için düzenleyici bilgiler bulunur.

### İçindekiler

Avrupa standartları 78 Yapı ürünleri için Avrupa yönetmelikleri 79

# Avrupa standartları

### Yangın kontrolü ve gösterge ekipmanları için Avrupa standartları

Bu kontrol panelleri EN 54-2, EN 54-4 ve EN 12094-1 Avrupa Standartlarına uygun biçimde tasarlanmıştır.

Ayrıca, tüm modeller aşağıdaki EN 54-2 ve EN 12094-1 isteğe bağlı gereksinimleriyle uyumludur.

| Seçenek | Açıklama                                       |  |
|---------|------------------------------------------------|--|
| 7.8     | Yangın alarm cihazlarına giden çıkış [1]       |  |
| 7.9.1   | Yangın alarmı yönlendirme ekipmanına çıkış [2] |  |
| 7.11    | Çıkışlara giden gecikmeler                     |  |
| 8.4     | Güç kaynağının toplam kaybı                    |  |
| 10      | Test koşulu                                    |  |

### Tablo 33: EN 54-2 isteğe bağlı gereksinimler

[1] İsteğe bağlı 2010-1-SB genişleme G/Ç kartındaki girişler ve çıkışlar EN 54-2 madde 7.8 standardının gereksinimlerini *desteklemez* ve yangın alarmı cihazları için kullanılmamalıdır.

[2] İsteğe bağlı 2010-1-SB genişleme kartının kurulumunu gerektirir (birlikte verilmez).

| Seçenek | Açıklama                                              |
|---------|-------------------------------------------------------|
| 4.17    | Yangın söndürme maddesinin boşaltılma gecikmesi       |
| 4.18    | Söndürücü akış göstergesi                             |
| 4.19    | Monitör bileşeni durumu                               |
| 4.20    | Acil durumda bekletme cihazı (mod A veya B)           |
| 4.23    | Manuel mod                                            |
| 4.24    | Sistemdeki ekipmana giden sinyalleri tetikler         |
| 4.26    | Sistemin dışındaki ekipmana giden sinyalleri tetikler |
| 4.27    | Acil durum iptal cihazı                               |
| 4.30    | Farklı sinyallere sahip alarm cihazlarını aktive etme |

### Tablo 34: EN 12094-1 isteğe bağlı gereksinimler

# Elektriksel güvenlik ve elektromanyetik uyumluluğa yönelik Avrupa standartları

Bu kontrol panelleri, elektriksel güvenlik ve elektromanyetik uyumluluğa yönelik olarak aşağıda belirtilen Avrupa standartlarına göre dizayn edilmiştir:

- EN 62368-1
- EN 50130-4
- EN 61000-6-3
- EN 61000-3-2
- EN 61000-3-3

# Yapı ürünleri için Avrupa yönetmelikleri

Bu bölüm, Yapı Ürünleri Yönetmeliği (AB) 305/2011 ile Yetkili Yönetmelikler (AB) 157/2014 ve (AB) 574/2014'e göre tanımlı performansa ilişkin bir özet sunar.

Ayrıntılı bilgi için ürünün Performans Bildirimi'ne bakın (<u>firesecurityproducts.com</u> adresinden ulaşılabilir).

| Sertifikasyon             | CE                                                                                                    |
|---------------------------|----------------------------------------------------------------------------------------------------|
| Belgelendirme kuruluşu    | 0370                                                                                                    |
| Üretici                   | Carrier Manufacturing Poland Spòlka Z o.o., Ul. Kolejowa 24, 39-100 Ropczyce, Poland.                         |
|                           | Yetkili AB üretim temsilcisi:<br>Carrier Fire & Security B.V., Kelvinstraat 7, 6003 DH Weert,<br>Netherlands. |
| İlk CE işareti Yılı       | 11                                                                                                    |
| Performans beyan numarası | 360-3106-0299                                                                                                 |
| Ürün tanımlama            | Ürün tanımlama etiketi üzerindeki model numarasına bakınız                                                    |
| Kullanım amacı            | Ürünün Performans Bildirimi'ne bakın                                                                          |
| Tanımlı performans        | Ürünün Performans Bildirimi'ne bakın                                                                          |

Ek B: Düzenleyici bilgiler

# Dizin

### 1

115 ya da 230 VAC çalışmayı seçme, 18

### 2

24 VDC güç kaynağı özellikleri, 67

### A

aktivasyon tonu, 40 aktüatör gecikmesi, 32 alarm ve arıza rölelerini bağlama, 20 ana besleme özellikleri, 67 ana güç kaynağını bağlama, 18 arıza durumunda başlatma, 56 avrupa standartları, 78

### В

bağlantılar, 7 basınç anahtarı tipi, 39 başka ekipmanları bağlama, 20 batarya bakımı, 61 batarya hatalarını bulma, 61 bataryalar ve batarya şarj edici özellikleri, 67 bataryaları bağlama, 19 bataryaları değiştirme, 61 bataryayla başlatma, 57 bekletme modu, 39 bir bölge testi sırasında yangın sireni çalışması, 45 bir genişleme kartı ekle, 52 bir güvenlik kapısı arıza izleme cihazının bağlanması, 13 bölge gecikmesi, 48 bölge hattı direnç değerleri, 8 bölge konfigürasyonu, 7, 47 bölge sonlandırma, 9 bölge teknik özellikleri, 64 bölge tipi, 49 bölgeleri bağlama, 8 bölgeleri başlatma cihazları ile bağlama, 7 bölgeleri sonlandırma, 9 Boşaltma tonu, 41

### С

çevresel özellikler, 68 çıkış fonksiyonları, 15 çıkış teknik özellikleri, 66 çıkışları bağlama, 15

### D

devre dışı bırakılan gecikmeyi resetleme, 32 devreye alma, 55 düşük basınç gösterge anahtarını bağlama, 12

### Ε

Elektriksel güvenlik ve elektromanyetik uyumluluğa yönelik Avrupa standartları, 78 EN 12094-1 isteğe bağlı gereksinimler, 78 EN 54-2 isteğe bağlı gereksinimler, 78 EN 54-4 için güç kaynağı ekipmanı özellikleri, 68

### F

fonksiyonel testler, 57

### G

geçerli değer ve seçilen değer için görsel göstergeler, 28 gelişmiş konfigürasyon, 35 gelişmiş konfigürasyon menüsü, 35 gelişmiş kurucu kullanıcısı, 24 genel bölge özellikleri, 64 genel konfigürasyon görevleri, 27 genel kullanıcı, 24 genişleme kartı akım tüketimi, 67 genişleme kartı etiketleri, 53 genişleme kartının çalışması ve gecikme konfigürasyonu, 53 genişleme kartının çıkış gecikmesi, 54 genişleme kartının fonksiyonları, 73 genişleme kartının fonksiyonu, 54 genişleme kartları ekleme, 34 genişletme kartı A konfigürasyon seçenekleri, 53

genişletme kartı konfigürasyonu, 52, 53 giriş fonksiyonları, 10 giriş işlevselliği, 10 giriş sonlandırma, 10 giriş teknik özellikleri, 65 giriş ve çıkış konfigürasyonu, 72 giriş ve çıkış özellikleri, 65 girişler ve çıkışlar, 72 girişleri bağlama, 10 güç kaynağı özellikleri, 67 güvenlik kapısı arıza gecikmesi, 38 güvenlik kapısı izleme, 38

### Η

hat direnci, 8

### I

işletme modu konfigürasyon ön ayarları, 30 itfaiye bağlantısı gecikmesi, 33

### Κ

kapaklı kontrol paneli, 70 kapaksız kontrol paneli, 69 karışık bölge özellikleri, 64 kasa kurulumu, 5 kasanın kurulum yeri, 5 kasayı duvara sabitleme, 5 kasayı hazırlama, 5 konfigürasyon kontrolleri, 25 konfigürasyon, yazılım ve PCB tanımlama, 51 konfigürasyona genel bakış, 25 kontrol paneli kasa yerleşimi, 4 kontrol panelini devreye alma, 56 kontrol panelini devreye almadan önce, 55 kontrol panelini temizleme, 60 kullanıcı arayüzü, 23 kullanıcı seviyeleri, 24 kullanıcı seviyesi şifreleri ve göstergeleri, 24, 25 kullanıcı seviyesi şifrelerini değiştirme, 50

### Μ

mekanik özellikler, 68 mekanik ve çevresel özellikler, 68 mod ve değer LED'leri, 26

### Ν

normal başlatma, 56

### 0

ön ayarlar ve bölge özellikleri, 73 önemli bilgiler, ii öneri mesajları, iii önerilen kablolar, 7 operatör kullanıcısı, 24 otomatik ve manuel bölge özellikleri, 64 özel panel işletme modu, 31

### Ρ

panel modu, 31 panel ön konfigürasyon kontrolleri, 26

### S

sistem bakımı, 60 söndürücü akış cihazının bağlanması, 13 söndürücü akışı, 44 standart olaylar için tepki süreleri, 58 standart süpervize çıkışları bağlama, 16

### Т

temel konfigürasyon, 29 temel konfigürasyon menüsü, 29 temel konfigürasyon modları, 73 temel kurucu kullanıcısı, 24 temel standart mod, 73 temel tahliye modu, 73 temel varsayılan konfigürasyon, 30 tepki süreleri, 58

### U

üç aylık bakım, 60 ürün açıklaması, 2 ürün uyumluluğu, 2 uyumlu bataryalar, 61 uzaktan resetleme cihazını bağlama, 14

### V

varsayılan gecikme konfigürasyonu, 72 varsayılan gecikmeler, 72 voltajsız çıkışları bağlama, 16

### Y

yalnızca manuel mod kontrolü için harici bir cihazı bağlama, 12 valnızca manuel mod lokal, 42 yangın alarmı yangın butonu direnç değerleri, 9 yangın butonlarını bağlama, 9 yangın dedektörlerini bağlama, 9 yangın gecikmesi işlemi, 34 yangın kontrolü ve gösterge ekipmanları için Avrupa standartları, 78 yangın sireni gecikmesi, 33 yangın sirenini yeniden çalma, 45 yangın Sirenleri susturmayı devre dışı bırakma süresi, 46 yangın söndürme aktüatör çıkışını bağlama, 17 yangın söndürme bölgeleri, 41 yangın söndürme sistemi yangın butonlarını bağlama, 11

Yapı ürünleri için Avrupa yönetmelikleri, 79 yardımcı 24 V resetleme, 51 yardımcı ekipmanı bağlama, 20 yazılım uyumluluğu, ii YB başlatma için aktüatör gecikmesi, 43 yedi bölümlü ekran, 26 yıllık bakım, 60 yükümlülük sınırlaması, ii